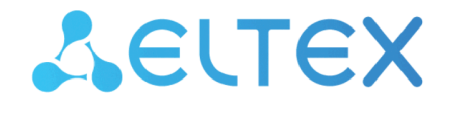

Integrated Networking Solutions

# Optical network terminals NTU-RG-54xx

User manual Firmware version 2.5.0

> IP address: 192.168.1.1 Username: user Password: user

#### Contents

| 1 |     |       | Introduction                                                    | 4  |
|---|-----|-------|-----------------------------------------------------------------|----|
| 2 |     |       | Product Description                                             | 5  |
|   | 2.1 |       | Purpose                                                         | 5  |
|   | 2.2 |       | Models                                                          | 6  |
|   | 2.3 |       | Device Specification                                            | 6  |
|   | 2.4 |       | Key Specifications                                              | 10 |
|   | 2.5 |       | Design                                                          | 13 |
|   | 2.6 |       | Light Indication                                                | 17 |
|   | 2.7 |       | Indication of LAN Interfaces                                    | 24 |
|   | 2.8 |       | Reboot and Reset to Factory Settings                            | 24 |
|   | 2.9 |       | Delivery Package                                                | 24 |
| 3 |     |       | NTU-RG architecture                                             | 25 |
| 4 |     |       | Device configuration via Web interface. Administrator Access    | 26 |
|   | 4.1 |       | The «Status» menu. Device Information                           | 28 |
|   |     | 4.1.1 | The «Device status» submenu. Device General Information         | 28 |
|   |     | 4.1.2 | The «IPv6 Status» submenu. Information about IPv6 system        | 29 |
|   |     | 4.1.3 | The «PON» submenu. Optical module status information            |    |
|   |     | 4.1.4 | The «LAN» submenu. LAN interface status information             | 31 |
|   |     | 4.1.5 | The «VoIP» submenu. Information on VoIP status                  | 31 |
|   | 4.2 |       | The «LAN» menu. LAN interface configuration                     | 32 |
|   | 4.3 |       | The «Wireless» menu. Wireless network configuration             | 33 |
|   |     | 4.3.1 | The «Status» submenu. Current WLAN status                       | 33 |
|   |     | 4.3.2 | The «Basic settings» submenu. Basic settings                    | 34 |
|   |     | 4.3.3 | The «Advanced settings» submenu. Advanced settings              |    |
|   |     | 4.3.4 | The «Security» Submenu. Security Settings                       |    |
|   |     | 4.3.5 | The «Access Control» Submenu. Access settings                   |    |
|   |     | 4.3.6 | The «Wi-Fi radar» submenu. Wireless network scanning            | 40 |
|   |     | 4.3.7 | The «EasyMesh Settings» submenu. EasyMesh feature configuration | 41 |
|   |     | 4.3.8 | The «Topology» submenu. View EasyMesh topology                  | 41 |
|   |     | 4.3.9 | The «WPS» submenu. Easy connection to Wi-Fi network             | 41 |
|   | 4.4 |       | The Services menu. Service configuration                        | 42 |
|   |     | 4.4.1 | The «DHCP Setting» submenu. DHCP configuration                  | 42 |
|   |     | 4.4.2 | The «Dynamic DNS» submenu. Dynamic DNS Configuration            | 43 |
|   |     | 4.4.3 | The «Firewall» submenu. Firewall configuration                  | 44 |

|      | 4.4.4 | The «UPnP» submenu. Automated Setup of Network Devices                   |    |
|------|-------|--------------------------------------------------------------------------|----|
|      | 4.4.5 | 5 The «RIP» submenu. Dynamic routing configuration                       | 50 |
|      | 4.4.6 | 5 The «Samba» submenu. Configuration of Samba users                      | 50 |
| 4.5  |       | The «VPN» menu. Virtual private network configuration                    | 52 |
|      | 4.5.1 | The «L2TP» submenu. L2TP VPN configuration                               | 52 |
| 4.6  |       | The «Advance» menu. Advanced settings                                    | 53 |
|      | 4.6.1 | The «ARP Table» menu. View ARP cache                                     | 53 |
|      | 4.6.2 | 2 The «Bridging» submenu. Bridging parameters configuration              | 53 |
|      | 4.6.3 | 3 The «Routing» submenu. Routing configuration                           | 54 |
|      | 4.6.4 | The «Link mode» submenu. LAN ports configuration                         | 55 |
|      | 4.6.5 | 5 The «Print Server» submenu. View a list of print servers               | 55 |
|      | 4.6.6 | 5 The «IPv6» submenu. IPv6 configuration                                 | 56 |
| 4.7  |       | The «Diagnostics» submenu                                                | 61 |
|      | 4.7.1 | The «Ping» submenu. Checking the Availability of Network Devices         | 61 |
|      | 4.7.2 | 2 The «Traceroute» submenu                                               | 61 |
| 4.8  |       | The «Admin» submenu                                                      | 61 |
|      | 4.8.1 | The «Settings» submenu. Configuration restore and reset                  | 62 |
|      | 4.8.2 | The «GPON Setting» submenu. GPON access configuration                    | 62 |
|      | 4.8.3 | The «Commit/Reboot» submenu. Saving changes and rebooting the device     | 63 |
|      | 4.8.4 | The «Logout» submenu. Log Out                                            | 63 |
|      | 4.8.5 | The «Password» submenu. Access control configuration (setting passwords) | 63 |
|      | 4.8.6 | 5 The «Firmware upgrade» submenu. Firmware Update                        | 63 |
|      | 4.8.7 | The «Remote Access» submenu. Remote access rules configuration           | 64 |
|      | 4.8.8 | 3 The «Time zone» submenu. System time configuration                     | 65 |
| 4.9  |       | The «Statistics» menu. Traffic flow information for device ports         | 65 |
|      | 4.9.1 | The «Interface» submenu. Information about timers and errors             | 65 |
|      | 4.9.2 | 2 Th «PON» submenu                                                       | 66 |
| 4.10 | 0     | The «Z-Wave» menu. For NTU-RG-5421G-WZ, NTU-RG-5440G-WZ                  | 67 |
|      |       | The list of changes                                                      | 68 |

5

# 1 Introduction

A GPON is a network of passive optical networks (PON) type. It is one of the most effective state-of-the-art solutions of the last mile issue that enables cable economy and provides information transfer downlink rate up to 2.5 Gbps and uplink rate up to 1.25 Gbps. Being used in access networks, GPON-based solutions allow end users to have access to new services based on IP protocol in addition to more common ones.

The key GPON advantage is the use of one optical line terminal (OLT) for multiple optical network terminals (ONT). OLT converts Gigabit Ethernet and GPON interfaces and is used to connect a PON network with data communication networks of a higher level. ONT device is designed to connect user terminal equipment to broadband access services. It can be used in residential areas and office buildings.

The range of ONT NTU equipment produced by ELTEX comprises of terminals with four UNI interfaces of 10/100/1000Base-T and supports for FXS<sup>1</sup>, Wi-Fi, USB, Z-Wave<sup>2</sup>, RF<sup>3</sup>:

NTU-RG-5402G-W, NTU-RG-5421G-Wac, NTU-RG-5421GC-Wac, NTU-RG-5421G-WZ, NTU-RG-5440G-Wac, NTU-RG5420G-Wac, NTU-RG-5420G-WZ, NTU-RG-5421G-Wac rev.B, NTU-RG-5420G-WZ rev.B, NTU-RG-5440G-Wac rev.B, NTU-RG-5440G-WZ rev.B.

This user manual describes intended use, main specifications, configuration, monitoring, and firmware update for NTU-RG optical terminals.

#### Notes and warnings

Notes contain important information, tips, or recommendations on device operation and setup.

Warnings inform users about hazardous conditions which may cause injuries or device damage and may lead to the device malfunctioning or data loss.

<sup>1</sup> For NTU-RG-5402G-W, NTU-RG-5421G-Wac, NTU-RG5421GC-Wac, NTU-RG5421G-WZ, NTU-RG5421G-Wac rev.B, NTU-RG5421G-WZ rev.B

<sup>2</sup> For NTU-RG-5420G-WZ, NTU-RG-5421G-WZ, NTU-RG-5440G-WZ, NTU-RG-5421G-WZ rev.B, NTU-RG-5440G-WZ rev.B

<sup>3</sup> Only for NTU-RG-5421GC-Wac

# 2 Product Description

#### 2.1 Purpose

*NTU-RG GPON ONT* (Gigabit Passive Optical Network) devices represent high-performance user terminals designed to establish a connection with upstream passive optical network equipment and to provide broadband access services to the end user. GPON connection is established through the PON interface, while Ethernet interfaces are used for connection of terminal equipment.

The key GPON advantage is the optimal use of bandwidth. This technology is considered as the next step in provisioning of new high-speed Internet applications at home and office. Being developed for network deployment inside houses or buildings, these ONT devices provide robust connection with high throughput and at long distances for users living and working at remote apartment and office buildings.

An integrated router allows local network equipment to be connected to a broadband access network. The terminals protect PCs from DoS and virus attacks with the help of firewall and filter packets to control access based on ports and MAC/IP addresses of source and target. Users can configure a home or office web site by adding a LAN port into DMZ. Parental Control enables filtration of undesired web sites and blocks domains. Virtual private network (VPN) provides mobile users and branch offices with a protected communication channel for connection to a corporate network.

FXS port enable IP telephony and provide various useful features such as display of caller ID, three-way conference call, phone book, and speed dialling. This makes dialling and call pick-up user friendly.

USB ports can be used for USB-enabled devices (USB flash drives, external HDD).

Network router NTU-RG-5402G-W provides the connection via b/g/n Wi-Fi standard and ensures 2,4 GHz operation of the device. NTU-RG-5421G-Wac, NTU-RG-5421G-WZ, NTU-RG-5421GC-Wac, NTU-RG-5440G-WZ, NTU-RG-5440G-Wac, NTU-RG-5420G-Wac, NTU-RG-5420G-WZ, NTU-RG-5421G-Wac rev.B, NTU-RG-5420G-WZ rev.B network routers allow Wi-Fi clients to be connected using IEEE 802.11a/b/g/n/ac standard. 802.11ac standard support ensures data transfer rate of 1733 Mbps and allows wireless network to be used for delivery of modern high-speed services to client equipment. Two integrated Wi-Fi network controllers enable simultaneous 2.4 GHz and 5 GHz dual-band operation.

NTU-RG-5421G-WZ, NTU-RG-5440G-WZ, NTU-RG-5420G-WZ, NTU-RG-5421G-WZ rev.B, NTU-RG-5440G-WZ rev.B come with «Smart Home» controller.

«Smart Home» controller allows organizing an energy-efficient wireless channel specifically for remote control. Unlike Wi-Fi and other IEEE 802.11 data transmission standards, designed mainly for large streams of information, the «Smart Home» technology operates in the frequency range up to 1 GHz and is optimized for transmitting simple control commands with low delays (for example, turn on/off, change the volume, brightness, etc.). Selection of low radio-frequency range results from the small quantity of potential interfering sources (unlike the loaded 2,4 GHz band within which it is necessary to resort to measures that reduce potential interference from various wireless home appliances – Wi-Fi, ZigBee, Bluetooth).

«Smart Home» controller is intended to create low-cost and energy-efficient consumer electronics, including battery-powered devices such as remote controls, smoke detectors and temperature, humidity, motion sensors as well as other security sensors.

NTU-RG-5421GC-Wac device has an integrated RF output, to which a TV is connected to watch analog or digital cable television (if the service is provided by the carrier).

#### 2.2 Models

NTU-RG series devices are designed to support various interfaces and features, see Table 1 .

#### Table 1 – Models

| Model name                | WAN    | LAN        | FXS | Z-Wave | тν | Wi-Fi                                                                  | USB |
|---------------------------|--------|------------|-----|--------|----|------------------------------------------------------------------------|-----|
| NTU-RG-5402G-W            | 1xGPON | 4x1Gigabit | 2   | -      | -  | 802.11n, 2*2 - 300 Mbps – 2.4 GHz                                      | 1   |
| NTU-RG-5421G-Wac          | 1xGPON | 4x1Gigabit | 1   | -      | -  | 802.11n, 2*2 - 300 Mbps – 2.4 GHz<br>802.11ac, 2*2 - 866 Mbps – 5 GHz  | 1   |
| NTU-RG-5421GC-Wac         | 1xGPON | 4x1Gigabit | 1   | -      | 1  | 802.11n, 2*2 - 300 Mbps – 2.4 GHz<br>802.11ac, 2*2 - 866 Mbps – 5 GHz  | 1   |
| NTU-RG-5421G-WZ           | 1xGPON | 4x1Gigabit | 1   | 1      | -  | 802.11n, 2*2 - 300 Mbps – 2.4 GHz<br>802.11ac, 2*2 - 866 Mbps – 5 GHz  | 1   |
| NTU-RG-5440G-Wac          | 1xGPON | 4x1Gigabit | -   | -      | -  | 802.11n, 2*2 - 300 Mbps – 2.4 GHz<br>802.11ac, 4*4 - 1733 Mbps – 5 GHz | 1   |
| NTU-RG-5440G-WZ           | 1xGPON | 4x1Gigabit | -   | 1      | -  | 802.11n, 2*2 - 300 Mbps – 2.4 GHz<br>802.11ac, 4*4 - 1733 Mbps – 5 GHz | 1   |
| NTU-RG-5420G-Wac          | 1xGPON | 4x1Gigabit | -   | -      | -  | 802.11n, 2*2 - 300 Mbps – 2.4 GHz<br>802.11ac, 2*2 - 866 Mbps – 5 GHz  | 1   |
| NTU-RG-5420G-WZ           | 1xGPON | 4x1Gigabit | -   | 1      | -  | 802.11n, 2*2 - 300 Mbps – 2.4 GHz<br>802.11ac, 2*2 - 866 Mbps – 5 GHz  | 1   |
| NTU-RG-5421G-Wac<br>rev.B | 1xGPON | 4x1Gigabit | 1   | -      | -  | 802.11n, 2*2 - 300 Mbps – 2.4 GHz<br>802.11ac, 2*2 - 866 Mbps – 5 GHz  | 1   |
| NTU-RG-5421G-WZ<br>rev.B  | 1xGPON | 4x1Gigabit | 1   | 1      | -  | 802.11n, 2*2 - 300 Mbps – 2.4 GHz<br>802.11ac, 2*2 - 866 Mbps – 5 GHz  | 1   |
| NTU-RG-5440G-Wac<br>rev.B | 1xGPON | 4x1Gigabit | -   | -      | -  | 802.11n, 2*2 - 300 Mbps – 2.4 GHz<br>802.11ac, 4*4 - 1733 Mbps – 5 GHz | 1   |
| NTU-RG-5440G-WZ<br>rev.B  | 1xGPON | 4x1Gigabit | -   | 1      | -  | 802.11n, 2*2 - 300 Mbps – 2.4 GHz<br>802.11ac, 4*4 - 1733 Mbps – 5 GHz | 1   |

#### 2.3 Device Specification

#### Device is equipped with the following interfaces:

- RJ-11 ports to connect network devices (FXS):
  - 2 ports in NTU-RG-5402G-W;
  - 1 port in NTU-RG-5421G-Wac, NTU-RG-5421G-WZ, NTU-RG-5421G-Wac rev.B, NTU-RG-5421GC-Wac.
- 1xPON SC/APC port for connection to provider's network (WAN);
- Ethernet RJ-45 LAN ports for connection of network devices (LAN):
  - 4 ports of RJ-45 10/100/1000Base-T.

- Wi-Fi transceiver:
  - 802.11b/g/n for NTU-RG-5402G-W;
  - 802.11a/b/g/n/ac for NTU-RG-5420G-Wac, NTU-RG-5420G-WZ, NTU-RG-5421G-Wac, NTU-RG-5421G-WZ, NTU-RG-5421GC-Wac, NTU-RG-5440G-WZ, NTU-RG-5440G-Wac, NTU-RG-5421G-Wac rev.B, NTU-RG-5421G-WZ rev.B, NTU-RG-5440G-WZ rev.B, NTU-RG-5440G-Wac rev.B.
- 1xUSB 1 port for external USB or HDD storages.
- «Smart Home» controller, forms a part of NTU-RG-5420G-WZ, NTU-RG-5421G-WZ, NTU-RG-5440G-WZ, NTU-RG-5421G-WZ rev.B, NTU-RG-5440G-WZ rev.B;
- 1 RF port for cable TV (CaTV) connection for NTU-RG-5421GC-Wac.

The terminal uses an external power adapter:

- for NTU-RG-5402G-W, NTU-RG-5421G-Wac, NTU-RG-5421G-WZ, NTU-RG-5421GC-Wac, NTU-RG-5440G-WZ, NTU-RG-5440G-Wac, NTU-RG-5421G-Wac rev.B, NTU-RG-5421G-WZ rev.B, NTU-RG-5440G-Wac rev.B by 220V/12V 2A power supply;
- for NTU-RG-5420G-Wac, NTU-RG-5420G-WZ by 220V/12V 1.5A power supply.

#### The device supports the following functions:

- Network functions:
  - · bridge or router operation mode;
  - PPPoE (auto, PAP, CHAP, MSCHAP authorization);
  - · IPoE (DHCP-client and static);
  - static IP address and DHCP (DHCP client on WAN side, DHCP server on LAN side);
  - Multicast traffic transmission via Wi-Fi;
  - · DNS (Domain Name System);
  - DynDNS (Dynamic DNS);
  - UPnP (Universal Plug and Play);
  - · IPsec (IP Security);
  - NAT (Network Address Translation);
  - Firewall;
  - NTP (Network Time Protocol);
  - QoS;
  - · IGMP snooping;
  - IGMP proxy;
  - Parental Control;
  - Storage service;
  - SMB, FTP;
  - · Print Server (supported only for LAN);
  - VLAN in accordance with IEEE 802.1Q.
- Wi-Fi:
  - support for IEEE 802.11a/b/g/n/ac standards;
  - · Simultaneous dual-band operation: 2.4 GHz and 5 GHz;
  - support for EasyMesh.
- VoIP
  - SIP
    - Audio codecs: G.729 (A), G.711(A/U), G.723.1;
    - ToS for RTP packets;
    - ToS for RTP packets;
    - · Echo cancellation (G.164 and G.165 guidelines);
    - Voice activity detection (VAD);
    - · Comfort noise generator (CNG);
    - DTMF signal detection and generation
    - DTMF transmission (INBAND, RFC2833, SIP INFO)
    - Fax transmission: G.711, T.38;
    - Caller ID display.

- Value added services (VAS):
  - Call Hold;
  - Call Transfer;
  - Call Waiting;
  - Forward unconditionally;
  - Forward on «no answer»;
  - Forward on «busy»;
  - Caller ID Display for ETSI FSK;
  - · Anonymous calling;
  - Warmline;
  - · Flexible dial plan;
  - · Voice mail notifications (MWI);
  - Anonymous call blocking;
  - · Call Barring;
  - DND (Do not disturb).
- Firmware updates via web interface, TR-069, OMCI.
  - Remote monitoring, configuration, and setup:
    - TR-069;

•

- · Web interface;
- OMCI;
- CaTV<sup>1</sup>.

<sup>1</sup> Only for NTU-RG-5421GC-Wac

The figures below illustrate application schemes of NTU-RG.

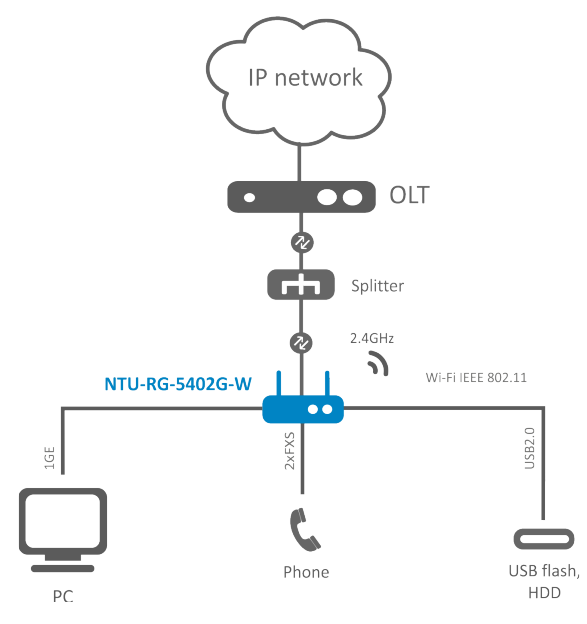

Figure 1 - NTU-RG-5402G-W application diagram

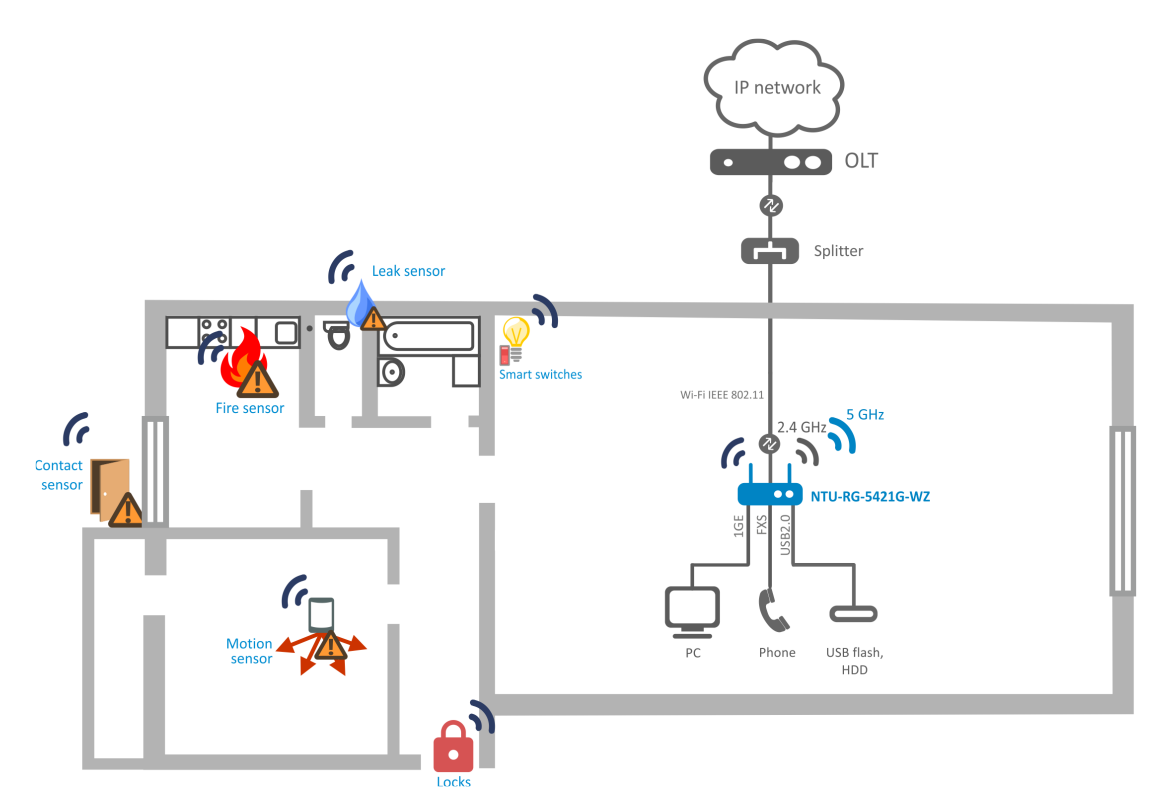

Figure 2 – NTU-RG-5420G-WZ, NTU-RG-5421G-WZ, NTU-RG-5440G-WZ, NTU-RG-5421G-WZ rev.В и NTU-RG-5440G-WZ rev.B application diagram

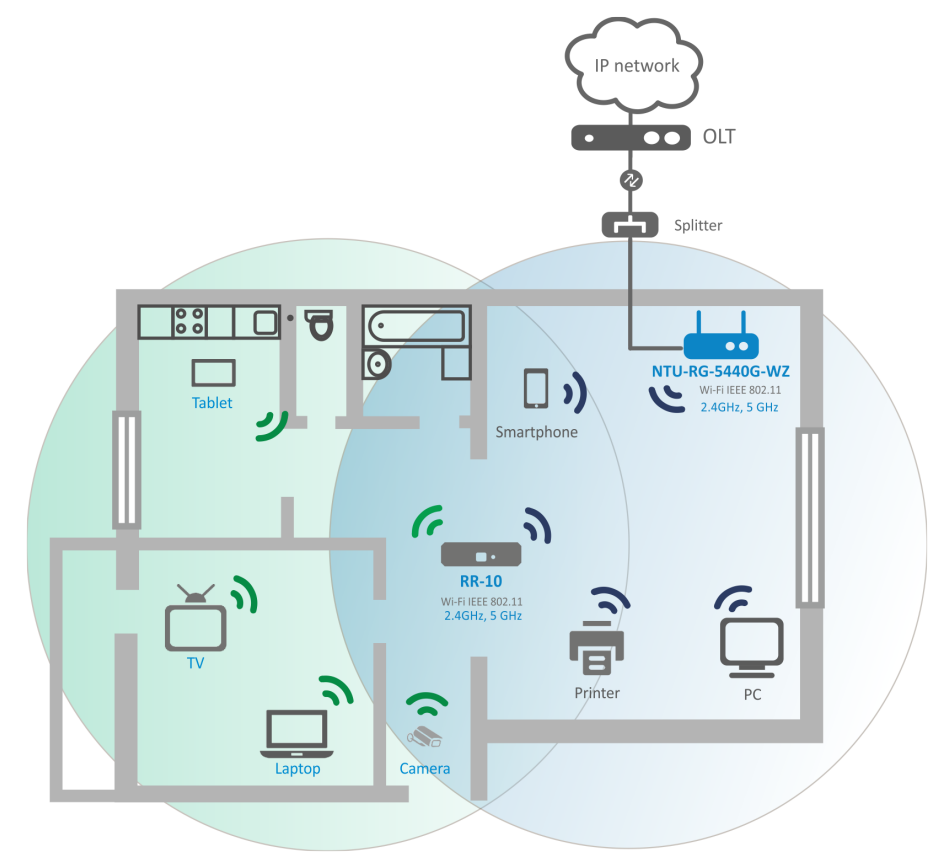

Figure 3 – NTU-RG-5420G-Wac, NTU-RG-5420G-WZ, NTU-RG-5421G-Wac, NTU-RG-5421G-WZ, NTU-RG-5421GC-Wac, NTU-RG-5440G-WZ, NTU-RG-5440G-Wac, NTU-RG-5421G-Wac rev.B, NTU-RG-5440G-WZ rev.B и NTU-RG-5440G-Wac rev.B application diagram

# 2.4 Key Specifications

Table 2 shows main specifications of the terminals:

#### Table 2 – Main Specifications

#### **VoIP protocols**

| Supported protocols | SIP |
|---------------------|-----|
|                     |     |

## Audio codecs

| Codecs | G.729, annex A<br>G.711(Α/μ)<br>G.723.1 (5,3 Kbps)<br>Fax transmission: G.711, T.38 |  |
|--------|-------------------------------------------------------------------------------------|--|
|        |                                                                                     |  |

#### Parameters of Ethernet LAN interfaces

| Number of interfaces     | 4                                                                                                    |
|--------------------------|----------------------------------------------------------------------------------------------------|
| Connector type           | RJ-45                                                                                                    |
| Data transfer rate, Mbps | Autonegotiation, 10/100/1000 Mbps,<br>duplex/half-duplex                                                                                                    |
| Standards                | IEEE 802.3i 10Base-T Ethernet<br>IEEE 802.3u 100Base-TX Fast Ethernet<br>IEEE 802.3ab 1000Base-T Gigabit Ethernet<br>IEEE 802.3x Flow Control<br>IEEE 802.3 NWay auto-negotiation |

#### Parameters of PON interface

| Number of interfaces      | 1                                                                                                    |
|---------------------------|----------------------------------------------------------------------------------------------------|
| Standards                 | ITU-T G.984.x Gigabit-capable passive optical networks<br>(GPON)<br>ITU-T G.988 ONU management and control interface (OMCI)<br>specification<br>IEEE 802.1Q Tagged VLAN<br>IEEE 802.1P Priority Queues<br>IEEE 802.1D Spanning Tree Protocol |
| Connector type            | SC/APC in accordance with ITU-T G.984.2, ITU-T G.984.5<br>Filter, FSAN Class B+, SFF-8472                                                                                                    |
| Transmission medium       | Fiber optical cable SMF - 9/125, G.652                                                                                                    |
| Splitting ratio           | Up to 1:128                                                                                                    |
| Maximum range of coverage | 20 km                                                                                                    |

| Transmitter:                 | 1310 nm                                   |
|------------------------------|-------------------------------------------|
| Upstream connection speed    | 1244 Mbps                                 |
| Transmitter power            | from +0,5 to +5 dBm                       |
| Optical spectrum width (RMS) | 1 nm                                      |
| Receiver:                    | 1490 nm                                   |
| Downstream connection speed  | 2488 Mbps                                 |
| Receiver sensitivity         | from -8 to -28, BER≤1.0x10 <sup>-10</sup> |
| Receiver optical congestion  | -8 dBm                                    |

# Parameters of subscriber analogue ports

| Number of ports   | NTU-RG-5402G-W NTU-RG-5421G-Wac<br>NTU-RG-5421GC-Wac<br>NTU-RG-5421G-WZ<br>NTU-RG-5421G-Wac rev.B<br>NTU-RG-5421G-WZ rev.B |   |  |
|-------------------|----------------------------------------------------------------------------------------------------|---|--|
|                   | 2                                                                                                    | 1 |  |
| Loop resistance   | Up to 2 kΩ                                                                                                    |   |  |
| Call reception    | Pulse/frequency (DTMF)                                                                                                    |   |  |
| Caller ID display | Yes                                                                                                    |   |  |

#### Wi-Fi interface parameters

| Model           | NTU-RG-5402G-W                              | NTU-RG-5420G-Wac<br>NTU-RG-5420G-WZ<br>NTU-RG-5421G-Wac<br>NTU-RG-5421GC-Wac<br>NTU-RG-5421G-WZ<br>NTU-RG-5421G-Wac rev.B<br>NTU-RG-5421G-WZ rev.B | NTU-RG-5440G-Wac<br>NTU-RG-5440G-WZ<br>NTU-RG-5440G-Wac rev.B<br>NTU-RG-5440G-WZ rev.B |
|-----------------|---------------------------------------------|----------------------------------------------------------------------------------------------------|----------------------------------------------------------------------------------------|
| Standard        | 802.11 b/g/n                                | 802.11 a/b/g/n/ac                                                                                                    | 802.11 a/b/g/n/ac                                                                      |
| Frequency range | 2400 ~ 2483,5 MHz                           | 2400 ~ 2483,5 MHz, 5150<br>M<br>Simultaneou                                                                                                    | ~ 5350 MHz, 5650 ~ 5850<br>Hz<br>us Dual Band                                          |
| Modulation      | CCK, BPSK, QPSK, 16 QAM,<br>64 QAM, 256 QAM | CCK, BPSK, QPSK, 16 C                                                                                                    | AM, 64 QAM, 256 QAM                                                                    |

| Data transfer rate, Mbps            | - 802.11b/g/n: 1-13<br>- 802.11b: 1; 2; 5.5 and 11<br>Mbps<br>- 802.11g: 6, 9, 12, 18, 24,<br>36, 48 and 54 Mbps<br>- 802.11n: from 6.5 to 300<br>mbps (from MCS0 to<br>MCS15) | - 802.11b/g/n: 1-13<br>- 802.11b: 1; 2; 5.5 and 11<br>Mbps<br>- 802.11g: 6, 9, 12, 18, 24,<br>36, 48 and 54 Mbps<br>- 802.11ac: 866 Mbps (80<br>MHz) | - 802.11b/g/n: 1-13<br>- 802.11b: 1; 2; 5.5 and 11<br>Mbps<br>- 802.11g: 6, 9, 12, 18, 24,<br>36, 48 and 54 Mbps<br>- 802.11ac: 1733 Mbps<br>(80 MHz)                                                          |
|-------------------------------------|----------------------------------------------------------------------------------------------------|----------------------------------------------------------------------------------------------------|----------------------------------------------------------------------------------------------------|
| Maximum transmitter output<br>power | – 802.11b (11 Mbps): 17<br>dBm<br>– 802.11g (54 Mbps):<br>15 dBm<br>– 802.11n (MCS7): 15 dBm                                                                                   | - 802.11b (11 Mbps):<br>17 dBm<br>- 802.11g (54 Mbps):<br>15 dBm<br>- 802.11n (MCS7): 15 dBm<br>- 802.11ac (MCS0):<br>19 dBm                         | 2.4 GHz:<br>- 802.11b (11 Mbps):<br>18 dBm<br>- 802.11g (54 Mbps):<br>16 dBm<br>- 802.11n (MCS7): 16 dBm<br>- 802.11n (MCS0): 18 dBm<br>5 GHz:<br>- 802.11ac (MCS7):<br>18 dBm<br>- 802.11ac (MCS0):<br>20 dBm |
| MAC protocol                        | CSMA/CA model of ACK 32 I                                                                                                    | MAC                                                                                                    |                                                                                                    |
| Security                            | 64/128-bit WEP encryption;<br>WPA, WPA2<br>802.1x<br>AES & TKIP                                                                                                    |                                                                                                    |                                                                                                    |
| МІМО                                | 2,4 GHz- 2x2                                                                                                    | 2,4 GHz- 2x2, 5 GHz - 2x2                                                                                                    | 2,4 GHz- 2x2, 5 GHz - 4x4                                                                                                    |
| Operating temperature range         | from +5 to +40°C                                                                                                    |                                                                                                    |                                                                                                    |

#### Control

| Local control     | Web interface        |
|-------------------|----------------------|
| Remote control    | Telnet, TR-069, OMCI |
| Firmware update   | OMCI, TR-069, HTTP   |
| Access resriction | By password          |

#### **General parameters**

| Model                          | NTU-RG-5402G-W<br>NTU-RG-5421G-Wac<br>NTU-RG-5421G-WZ | NTU-RG-5421GC-Wac | NTU-RG-5440G-Wac<br>NTU-RG-5440G-WZ<br>NTU-RG-5440G-Wac<br>rev. B<br>NTU-RG-5440G-WZ rev.<br>B | NTU-RG-5421G-Wac<br>rev.B<br>NTU-RG-5421G-WZ<br>rev. B<br>NTU-RG-5420G-Wac<br>NTU-RG-5420G-WZ |  |
|--------------------------------|-------------------------------------------------------|-------------------|------------------------------------------------------------------------------------------------|-----------------------------------------------------------------------------------------------|--|
| Power supply                   | 12 V DC/220 AC power adapter                          |                   |                                                                                                |                                                                                               |  |
| Max. power<br>consumption      | 18 W                                                  |                   |                                                                                                |                                                                                               |  |
| Operating<br>temperature range | From +5 to +40°C                                      |                   |                                                                                                |                                                                                               |  |
| Relative humidity              | Up to 80%                                             |                   |                                                                                                |                                                                                               |  |
| Dimensions                     | 187x120x32 mm                                         | 220x120x50 mm     | 234x133x34 mm                                                                                  | 234x133x34 mm                                                                                 |  |
| Weight                         | 0.3 kg                                                | 0.45 kg           | 0.57 kg                                                                                        | 0.3 kg                                                                                        |  |

# 2.5 Design

Subscriber terminal is designed as desktop device in plastic housing.

The rear panel layout of the device is depicted in Figures 4, 5, 6, 7.

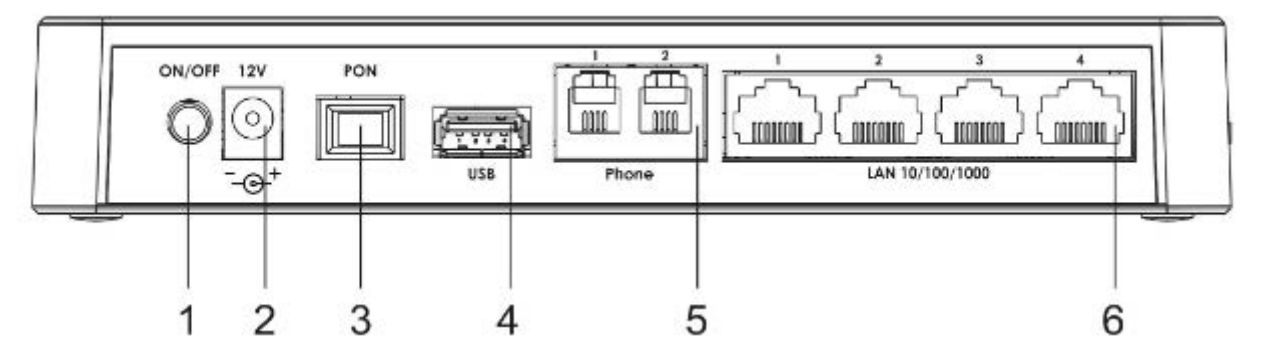

Figure 4 - NTU-RG-5402G-W-Wac rear panel layout

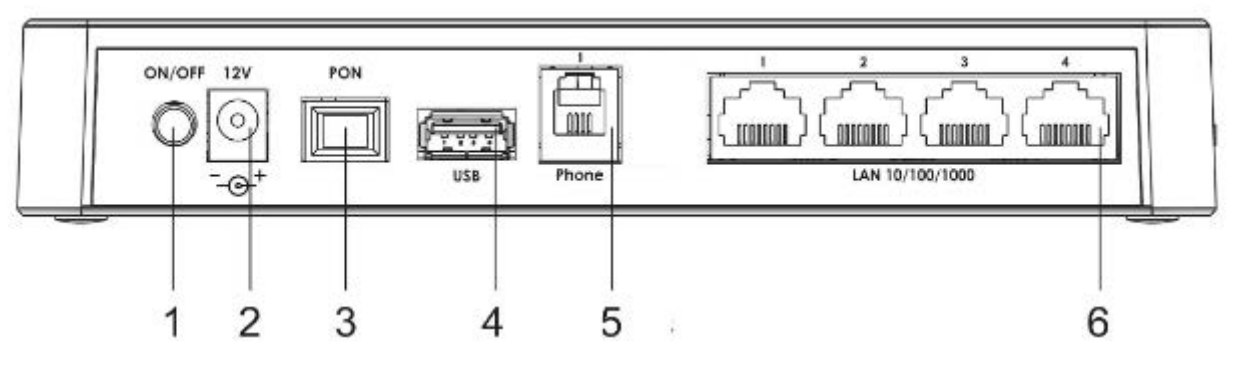

Figure 5 – NTU-RG-5421G-Wac and NTU-RG-5421G-WZ rear panel layout

The connectors and controls located on the NTU-RG-5402G-W, NTU-RG-5421G-Wac and NTU-RG-5421G-WZ rear panel are listed in Table 3.

| N⁰ | Rear panel element | Description                                                                                                    |
|----|--------------------|----------------------------------------------------------------------------------------------------|
| 1  | On/Off             | Power button                                                                                                    |
| 2  | 12V                | Power adapter connector                                                                                                    |
| 3  | PON                | SC port (socket) for PON with GPON interface                                                                                              |
| 4  | USB                | Connector for external drives and other USB devices                                                                                       |
| 5  | Phone              | RJ-11 connector for analogue phone connection:<br>• 2 connectors in NTU-RG-5402G-W<br>• 1 connector in NTU-RG-5421G-Wac и NTU-RG-5421G-WZ |
| 6  | LAN 10/100/1000 14 | 4 RJ-45 ports for connection to network devices                                                                                           |

| Table 3 - Description of the connectors and | d controls on the rear panel |
|---------------------------------------------|------------------------------|
|---------------------------------------------|------------------------------|

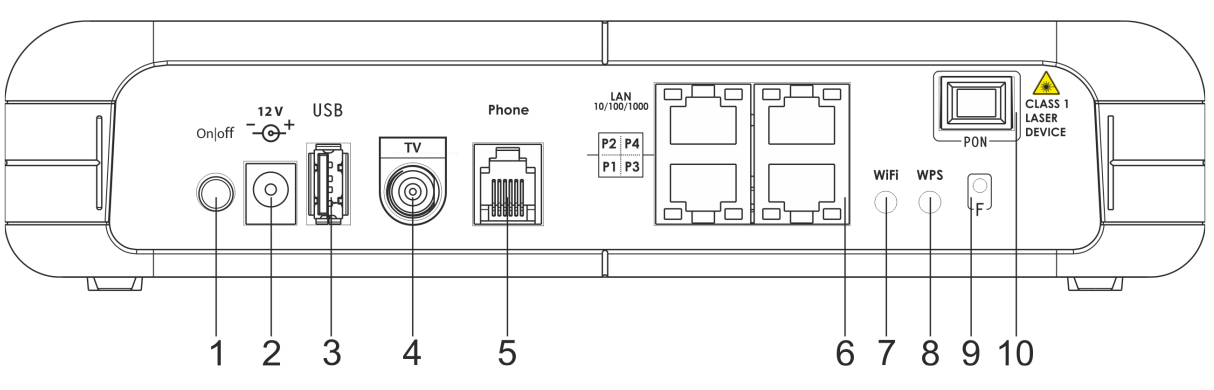

Figure 6 - NTU-RG-5421GC-Wac rear panel layout

Connectors and controls located on the rear panel of the device are listed in Table 4.

Table 4 – Description of the connectors and controls on the rear panel

| N⁰ | Rear panel element   | Description                                         |
|----|----------------------|-----------------------------------------------------|
| 1  | On/Off               | Power button                                        |
| 2  | 12V                  | Power adapter connector                             |
| 3  | USB                  | Connector for external drives and other USB devices |
| 4  | ΤV                   | RF port for connecting a coaxial cable              |
| 5  | Phone                | RJ-11 connector for analogue phone connection       |
| 6  | LAN 10/100/1000 P1P4 | 4 RJ-45 ports for connection to network devices     |
| 7  | Wi-Fi                | Wi-Fi enabling/disabling button                     |

| N⁰ | Rear panel element | Description                                                                |
|----|--------------------|----------------------------------------------------------------------------|
| 8  | WPS                | A button which enables automatic secure Wi-Fi connection                   |
| 9  | F                  | A functional key that reboots the device and resets it to factory settings |
| 10 | PON                | SC port (socket) for PON with GPON interface                               |

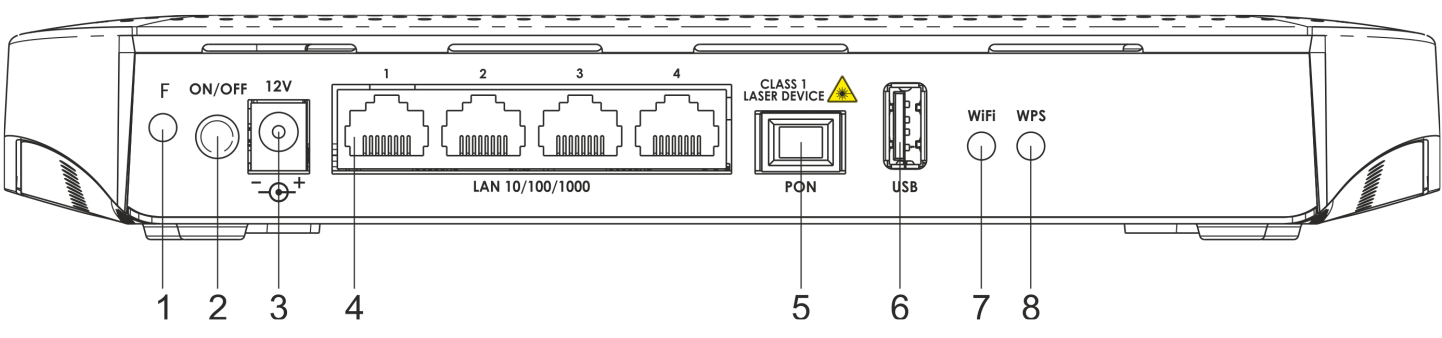

Figure 7 – NTU-RG-5440G-Wac, NTU-RG-5440G-WZ, NTU-RG5420G-Wac, NTU-RG5420G-WZ, NTU-RG5440G-WZ rev.B rear panel layout

The connectors and controls located on the NTU-RG-5440G-Wac, NTU-RG-5440G-WZ, NTU-RG5420G-Wac, NTU-RG5420G-WZ, NTU-RG5440G-Wac rev.B, NTU-RG5440G-WZ rev.B rear panel are listed in Table 5.

| Rear panel element | Description                                                            |
|--------------------|------------------------------------------------------------------------|
| F                  | A functional key to reboot the device and reset it to factory settings |
| On/Off             | Power button                                                           |
| 12V                | Power adapter connector                                                |
| LAN 10/100/1000 14 | 4 RJ-45 ports for connection to network devices                        |
| PON                | SC port (socket) for PON with GPON interface                           |
| USB                | Connector for external drives and other USB devices                    |
| Wi-Fi              | Wi-Fi enabling/disabling button                                        |
| WPS                | A button to enable automatic secure Wi-Fi connection                   |
|                    | Rear panel elementFOn/Off12VLAN 10/100/1000 14PONUSBWi-FiWPS           |

Table 5 – Description of the connectors and controls on the rear panel

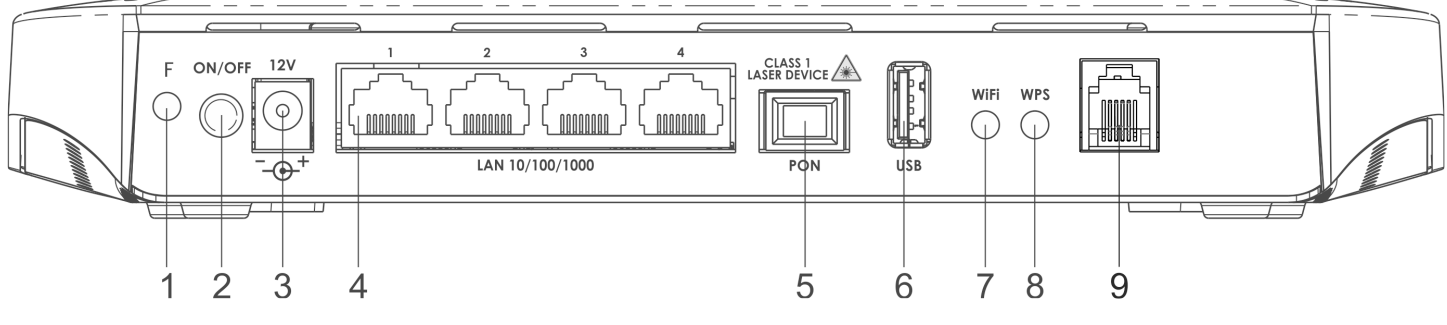

Figure 8 – NTU-RG5421G-Wac rev.B and NTU-RG5421G-WZ rev.B rear panel layout

# The connectors and controls located on the NTU-RG-5440G-Wac, NTU-RG-5440G-WZ, NTU-RG5420G-Wac, NTU-RG5420G-WZ, NTU-RG5440G-Wac rev.B, NTU-RG5440G-WZ rev.B rear panel are listed in Table 6.

| N⁰ | Rear panel element | Description                                                            |
|----|--------------------|------------------------------------------------------------------------|
| 1  | F                  | A functional key to reboot the device and reset it to factory settings |
| 2  | On/Off             | Power button                                                           |
| 3  | 12V                | Power adapter connector                                                |
| 4  | LAN 10/100/1000 14 | 4 RJ-45 ports for connection to network devices                        |
| 5  | PON                | SC port (socket) for PON with GPON interface                           |
| 6  | USB                | Connector for external drives and other USB devices                    |
| 7  | Wi-Fi              | Wi-Fi enabling/disabling button                                        |
| 8  | WPS                | A button to enable automatic secure Wi-Fi connection                   |
| 9  | Phone              | RJ-11 connector for analogue phone connection:                         |

Table 6 – Description of the connectors and controls on the rear panel

Figure below shows NTU-RG-5402G-W, NTU-RG-5421G-Wac and NTU-RG-5421G-WZ side panel layout.

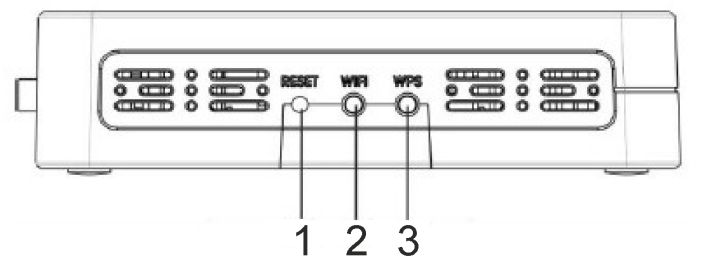

Figure 9 – NTU-RG-5402G-W, NTU-RG-5421G-Wac and NTU-RG-5421G-WZ side panel layout See Table 7 for detailed information about buttons located on the side panel of the device.

Table 7 – NTU-RG-5402G-W, NTU-RG-5421G-Wac and NTU-RG-5421G-WZ side panel buttons description

| N⁰ | Rear panel element | Description                                                            |
|----|--------------------|------------------------------------------------------------------------|
| 1  | Reset              | A functional key to reboot the device and reset it to factory settings |
| 2  | Wi-Fi              | Wi-Fi enabling/disabling button                                        |
| 3  | WPS                | A button to enable automatic secure Wi-Fi connection                   |

# 2.6 Light Indication

Figure 10 shows NTU-RG-5402G-W, NTU-RG-5421G-Wac and NTU-RG-5421G-WZ top panel layout.

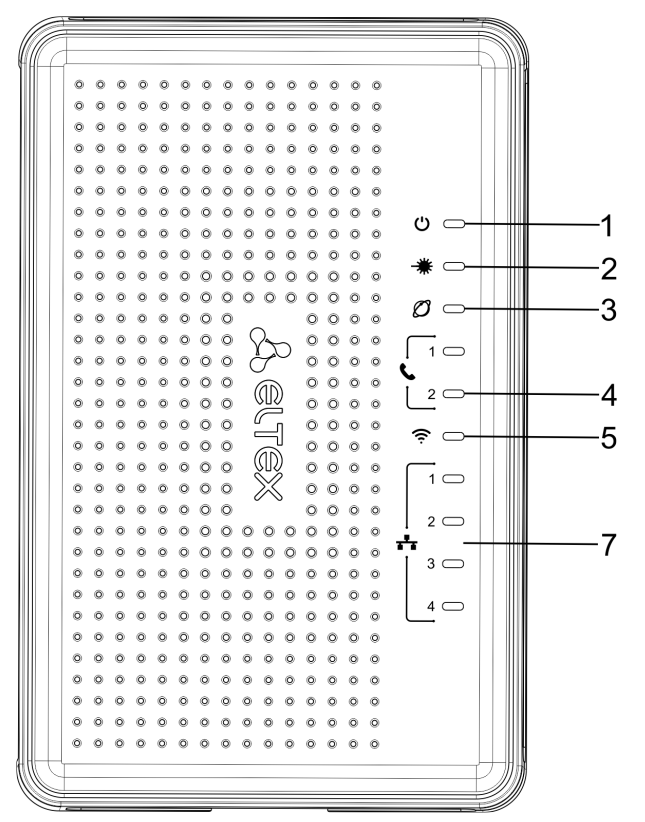

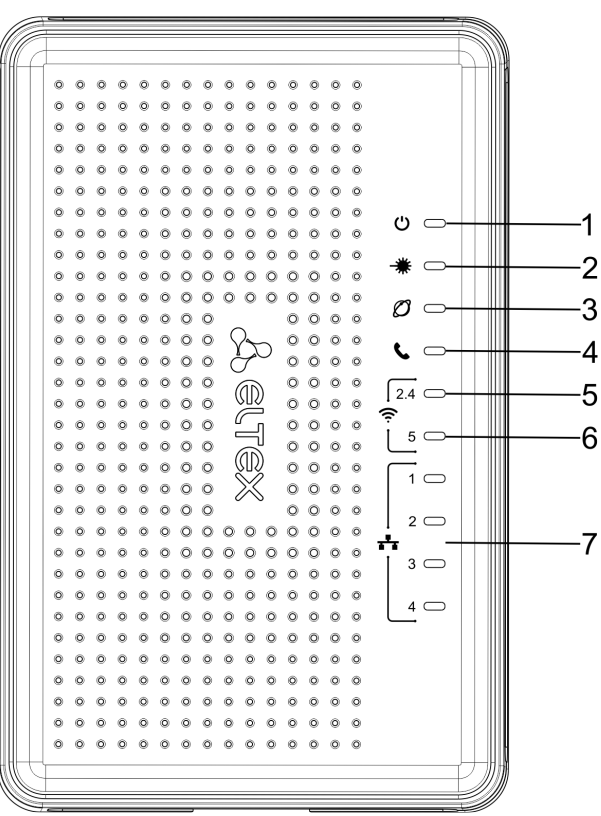

Figure 10 – NTU-RG-5402G-W (on the left) and NTU-RG-5421G-Wac, NTU-RG-5421G-WZ (on the right) top panel layout

Current status of the device is represented by means of indicators paced on the top panel. Table 8 provides possible statuses of the LEDs.

| Table 8 – Description of NTU-RG-5402G-W, NTU-RG-5421G-Wac and NTU-RG-5421G-WZ top panel LE |
|--------------------------------------------------------------------------------------------|
|--------------------------------------------------------------------------------------------|

| N⁰ | Top panel element                                 | LED status | Description                                                                             |
|----|---------------------------------------------------|------------|-----------------------------------------------------------------------------------------|
| 1  | ථ – device power and activity<br>status indicator | off        | device is disconnected from the power source or faulty                                  |
|    |                                                   | red        | device startup is in progress                                                           |
|    |                                                   | green      | device startup completed, the current device configuration differs from the default one |

| N⁰ | Top panel element                           | LED status               | Description                                                                                                   |
|----|---------------------------------------------|--------------------------|----------------------------------------------------------------------------------------------------|
|    |                                             | orange                   | device startup is completed, the default configuration is set                                                 |
| 2  | + – optical interface activity indicator    | off                      | device booting                                                                                                |
|    |                                             | green                    | connection between optical line terminal and the device has been established                                  |
|    |                                             | flashes green            | connection between optical line terminal and the device<br>has been established (the device is not activated) |
|    |                                             | flashes red              | no signal from optical line terminal                                                                          |
| 3  | Ø – status indicator                        | off                      | Internet interface is not configured                                                                          |
|    |                                             | green                    | device is ready for operation, Internet connection is established                                             |
|    |                                             | flashes green<br>slowly  | device firmware update is in progress                                                                         |
|    |                                             | flashes green<br>rapidly | device booting/connection to the Internet is being established                                                |
| 4  | FXS port activity indicator                 | off                      | SIP agent is not configured/not registered/off                                                                |
|    |                                             | on                       | SIP agent is successfully registered                                                                          |
|    |                                             | flashes                  | off hook/phone call                                                                                           |
| 5  |                                             | green                    | Wi-Fi network is active                                                                                       |
|    |                                             | flashes                  | transmitting data via Wi-Fi                                                                                   |
|    |                                             | off                      | Wi-Fi network is inactive                                                                                     |
| 6  | 중 5 – Wi-Fi activity indicator for<br>5 GHz | green                    | Wi-Fi network is active                                                                                       |
|    |                                             | flashes                  | transmitting data via Wi-Fi                                                                                   |
|    |                                             | off                      | Wi-Fi network is inactive                                                                                     |
| 7  | + 14 – Ethernet port activity indicator     | green                    | established 10/100 Mbps connection                                                                            |
|    |                                             | orange                   | established 1000 Mbps connection                                                                              |
|    |                                             | flashes                  | transferring data packets                                                                                     |

The front panel of NTU-RG-5421GC-Wac is shown in Figure 11.

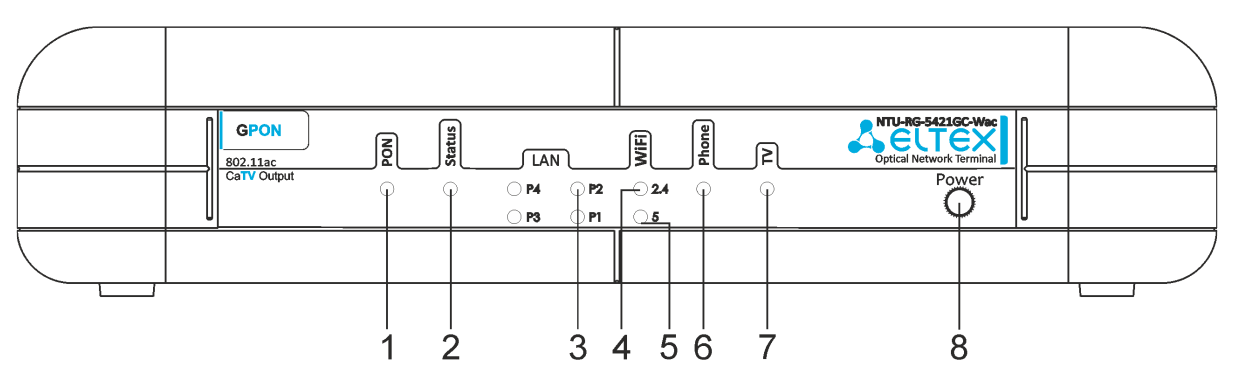

Figure 11 - NTU-RG-5421GC-Wac front panel layout

The LED indicators located on the front panel show the current state of the device. The list of indicator states is shown in Table 9.

| Table 9 – | Description o | f NTU-RG-5421GC-Wa | c front panel LEDs |
|-----------|---------------|--------------------|--------------------|
|-----------|---------------|--------------------|--------------------|

| N⁰ | Front panel element                                       | LED status               | Description                                                                                                |
|----|-----------------------------------------------------------|--------------------------|----------------------------------------------------------------------------------------------------|
| 1  | <b>PON</b> – optical interface activity indicator         | off                      | device booting                                                                                             |
|    |                                                           | green                    | connection between optical line terminal and the device has been established                               |
|    |                                                           | flashes green            | connection between optical line terminal and the device has been established (the device is not activated) |
|    |                                                           | flashes green<br>rapidly | device booting/connection to the Internet is being established                                             |
|    |                                                           | flashes red              | no signal from optical line terminal                                                                       |
| 2  | Status - status indicator                                 | off                      | Internet interface is not configured                                                                       |
|    |                                                           | green                    | device is ready for operation, Internet connection is established                                          |
|    |                                                           | flashes green<br>slowly  | device firmware update is in progress                                                                      |
| 3  | LAN P1P4 – Ethernet port<br>activity indicator            | green                    | established 10/100 Mbps connection                                                                         |
|    | ,                                                         | orange                   | established 1000 Mbps connection                                                                           |
|    |                                                           | flashes                  | transferring data packets                                                                                  |
| 4  | <b>WiFi 2.4</b> – Wi-Fi activity<br>indicator for 2.4 GHz | green                    | Wi-Fi network is active                                                                                    |
|    |                                                           | flashes                  | transmitting data via Wi-Fi                                                                                |
|    |                                                           | off                      | Wi-Fi network is inactive                                                                                  |
| 5  | <b>WiFi 5</b> – Wi-Fi activity indicator<br>for 5 GHz     | green                    | Wi-Fi network is active                                                                                    |
|    |                                                           | flashes                  | transmitting data via Wi-Fi                                                                                |

| N⁰ | Front panel element                                 | LED status | Description                                                                             |
|----|-----------------------------------------------------|------------|-----------------------------------------------------------------------------------------|
|    |                                                     | off        | Wi-Fi network is inactive                                                               |
| 6  | <b>Phone</b> – FXS port activity<br>indicator       | off        | SIP agent is not configured/not registered/off                                          |
|    |                                                     | on         | SIP agent is successfully registered                                                    |
|    |                                                     | flashes    | off hook/phone call                                                                     |
| 7  | <b>TV</b> – TV operation status indicator           | green      | 8dBm < CATV signal power < +2dBm                                                        |
|    |                                                     | off        | RF port is disabled                                                                     |
|    |                                                     | red        | TV signal is not available                                                              |
|    |                                                     | orange     | signal level is not normal (more than +2 dBm)                                           |
| 8  | <b>Power</b> – power and operation status indicator | off        | device is disconnected from the power source or faulty                                  |
|    |                                                     | red        | device startup is in progress                                                           |
|    |                                                     | green      | device startup completed, the current device configuration differs from the default one |
|    |                                                     | orange     | device startup is completed, the default configuration is set                           |

Figure 12 shows NTU-RG-5440G-Wac, NTU-RG-5440G-WZ top panel layout.

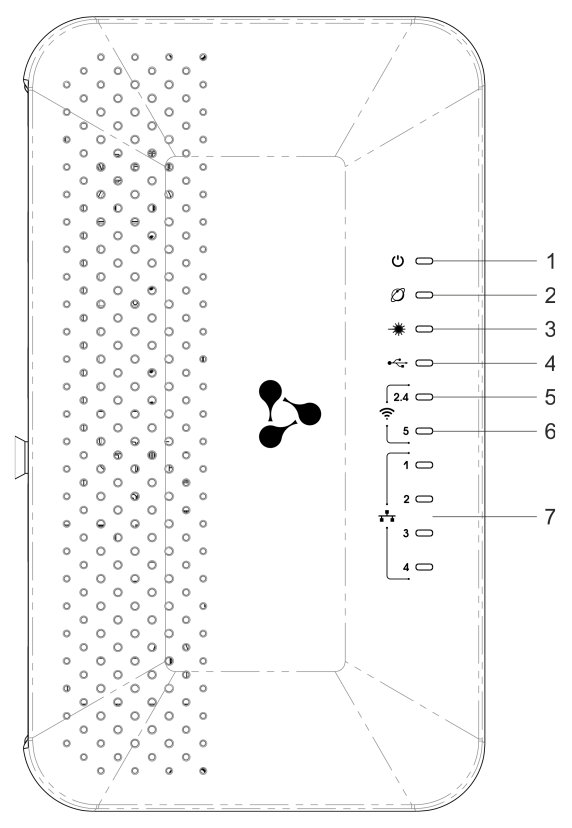

Figure 12 - NTU-RG-5440G-Wac and NTU-RG-5440G-WZ top panel layout

Current status of the device is represented by means of indicators paced on the top panel. Table 10 provides possible statuses of the LEDs.

| Nº | Top panel element                               | LED state             | Description                                                                                                    |
|----|-------------------------------------------------|-----------------------|----------------------------------------------------------------------------------------------------|
| 1  | ບໍ – device power and activity status indicator | off                   | device is disconnected from the power source or faulty                                                              |
|    |                                                 | red                   | device startup is in progress                                                                                       |
|    |                                                 | green                 | device startup completed, the current<br>device configuration differs from the<br>default one                       |
|    |                                                 | orange                | device startup is completed, the default configuration is set                                                       |
| 2  | Ø – status indicator                            | off                   | Internet interface is not configured                                                                                |
|    |                                                 | green                 | device is ready for operation, Internet connection is established                                                   |
|    |                                                 | flashes green slowly  | device firmware update is in progress                                                                               |
|    |                                                 | flashes green rapidly | device booting/connection to the<br>Internet is being established                                                   |
| 3  | ★ – optical interface activity indicator        | off                   | device booting                                                                                                    |
|    |                                                 | green                 | connection between optical line<br>terminal and the device has been<br>established                                  |
|    |                                                 | flashes green         | connection between optical line<br>terminal and the device has been<br>established (the device is not<br>activated) |
|    |                                                 | flashes red           | no signal from optical line terminal                                                                                |
| 4  | - USB port activity indicator                   | off                   | SIP agent is not configured/not registered/off                                                                      |
|    |                                                 | on                    | SIP agent is successfully registered                                                                                |
|    |                                                 | flashes               | off hook/phone call                                                                                                 |
| 5  | 중 2.4 – Wi-Fi activity indicator for 2.4 GHz    | green                 | Wi-Fi network is active                                                                                             |
|    | 2.4 0112                                        | flashes               | transmitting data via Wi-Fi                                                                                         |
|    |                                                 | off                   | Wi-Fi network is inactive                                                                                           |

| Table 10 – Desci | ription of NTU-RG-5440G-Wac a | nd NTU-RG-5440G-WZ tor | panel I FDs |
|------------------|-------------------------------|------------------------|-------------|
|                  |                               |                        | punci LLDS  |

| Nº | Top panel element                                   | LED state | Description                        |
|----|-----------------------------------------------------|-----------|------------------------------------|
| 6  | হু <b>5</b> – Wi-Fi activity indicator for 5<br>GHz | green     | Wi-Fi network is active            |
|    |                                                     | flashes   | transmitting data via Wi-Fi        |
|    |                                                     | off       | Wi-Fi network is inactive          |
| 7  | ♣ 14 – Ethernet port activity indicator             | green     | established 10/100 Mbps connection |
|    |                                                     | orange    | established 1000 Mbps connection   |
|    |                                                     | flashes   | transferring data packets          |

Figure 13 shows NTU-RG-5421G-Wac rev. B, NTU-RG-5421G-WZ rev. B top panel layout.

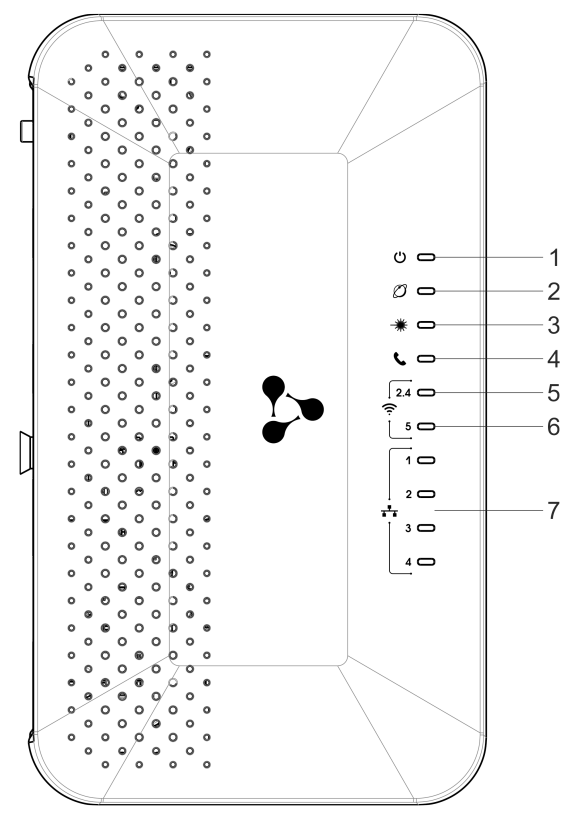

Figure 13 - NTU-RG-5421G-Wac rev.B and NTU-RG-5421G-WZ rev. B top panel layout

Current status of the device is represented by means of indicators paced on the top panel. Table 11 provides possible statuses of the LEDs.

| Table 11 - | - Description | of NTU-RG-54400 | -Wac and NTU- | RG-5440G-WZ to | p panel LEDs |
|------------|---------------|-----------------|---------------|----------------|--------------|
|------------|---------------|-----------------|---------------|----------------|--------------|

| N₂ | Top panel element                                                | LED state | Description                                            |
|----|------------------------------------------------------------------|-----------|--------------------------------------------------------|
| 1  | <ul> <li>ウ device power and activity status indicator</li> </ul> | off       | device is disconnected from the power source or faulty |
|    |                                                                  | red       | device startup is in progress                          |

| N₂ | Top panel element                            | LED state             | Description                                                                                                    |
|----|----------------------------------------------|-----------------------|----------------------------------------------------------------------------------------------------|
|    |                                              | green                 | device startup completed, the current<br>device configuration differs from the<br>default one                       |
|    |                                              | orange                | device startup is completed, the default configuration is set                                                       |
| 2  | Ø – status indicator                         | off                   | Internet interface is not configured                                                                                |
|    |                                              | green                 | device is ready for operation, Internet connection is established                                                   |
|    |                                              | flashes green slowly  | device firmware update is in progress                                                                               |
|    |                                              | flashes green rapidly | device booting/connection to the<br>Internet is being established                                                   |
| 3  | + – optical interface activity               | off                   | device booting                                                                                                    |
|    | Indicator                                    | green                 | connection between optical line<br>terminal and the device has been<br>established                                  |
|    |                                              | flashes green         | connection between optical line<br>terminal and the device has been<br>established (the device is not<br>activated) |
|    |                                              | flashes red           | no signal from optical line terminal                                                                                |
| 4  | FXS port activity indicator                  | off                   | USB device is not connected                                                                                         |
|    |                                              | on                    | USB device is connected                                                                                             |
|    |                                              | flashes               | USB data transfer process                                                                                           |
| 5  | 중 2.4 – Wi-Fi activity indicator for 2.4 GHz | green                 | Wi-Fi network is active                                                                                             |
|    |                                              | flashes               | transmitting data via Wi-Fi                                                                                         |
|    |                                              | off                   | Wi-Fi network is inactive                                                                                           |
| 6  | 중 5 − Wi-Fi activity indicator for 5<br>GHz  | green                 | Wi-Fi network is active                                                                                             |
|    |                                              | flashes               | transmitting data via Wi-Fi                                                                                         |
|    |                                              | off                   | Wi-Fi network is inactive                                                                                           |
| 7  | + 14 – Ethernet port activity indicator      | green                 | established 10/100 Mbps connection                                                                                  |
|    |                                              | orange                | established 1000 Mbps connection                                                                                    |

| N≌ | Top panel element | LED state | Description               |
|----|-------------------|-----------|---------------------------|
|    |                   | flashes   | transferring data packets |

#### 2.7 Indication of LAN Interfaces

Table 12 lists operation modes shown by LAN ports LEDs located on the rear panel of the device.

#### Table 12 - Light Indication of LAN Interfaces

| Operation modes                                             | Yellow LED | Green LED |
|-------------------------------------------------------------|------------|-----------|
| Port operates in 1000Base-T mode, data transfer is inactive | solid on   | off       |
| Port operates in 1000Base-T mode, data transfer is active   | flashes    | off       |
| Port operates in 10/100Base-TX, data transfer is inactive   | off        | solid on  |
| Port operates in 10/100Base-TX, data transfer is active     | off        | flashes   |

#### 2.8 Reboot and Reset to Factory Settings

For device reboot, press the «Reset» button once

- on the device side panel for NTU-RG-5402G-W, NTU-RG-5421G-Wac and NTU-RG-5421G-WZ;
- the «F» button on the device rear panel for NTU-RG-5421GC-Wac, NTU-RG-5440G-Wac, NTU-RG-5440G-WZ, NTU-RG-5420G-Wac, NTU-RG-5420G-WZ, NTU-RG-5421G-Wac rev.B, NTU-RG-5421G-WZ rev.B, NTU-RG-5440G-Wac rev.B and NTU-RG-5440G-WZ rev.B.

In order to reset the device to the factory settings, press the «Reset» button and hold it for 7-10 seconds until the indicator glows red and all other LEDs go out. Factory settings for IP address are: *LAN* – 192.168.1.1, subnet mask – 255.255.255.0. Access can be provided from LAN 1, LAN 2, LAN 3 and LAN 4 ports.

#### 2.9 Delivery Package

The NTU-RG standard delivery package includes:

- NTU-RG optical network terminal;
- 220V/12V power adapter.

# 3 NTU-RG architecture

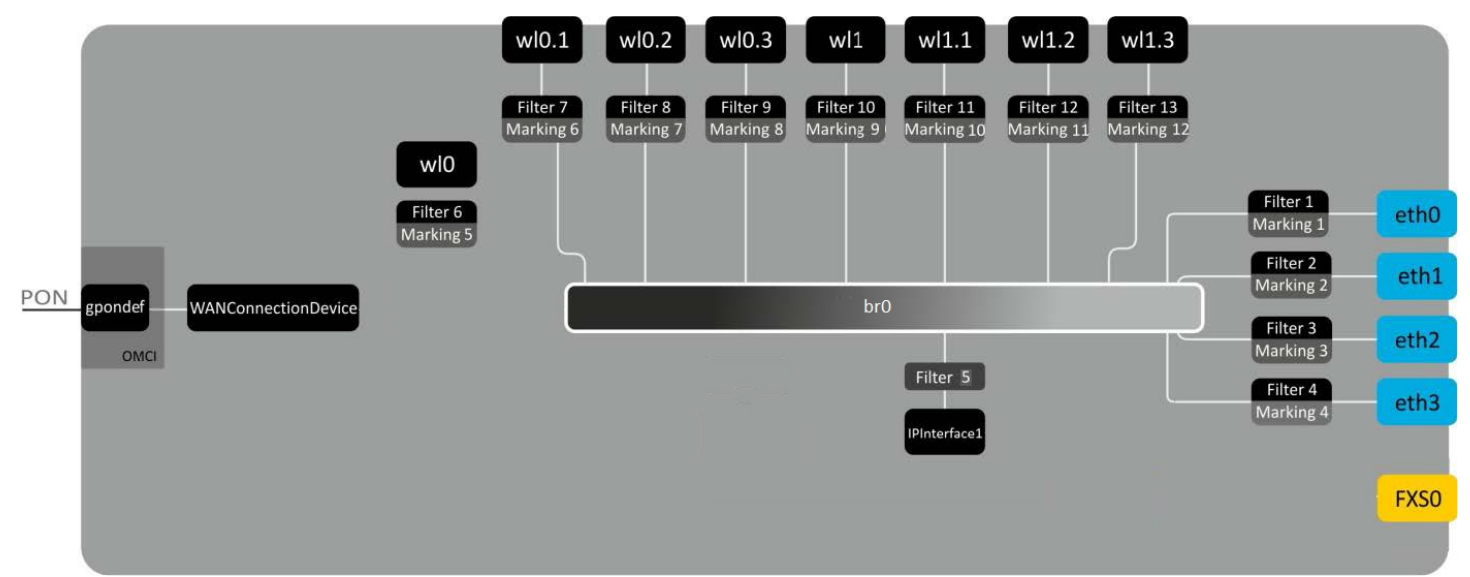

Figure 14 - Logical Architecture of a Device with Factory Settings

#### Main Components of the Device:

- · Optical receiver/transmitter (SFF module) for conversion of an optical signal into an electric one;
- Processor (PON chip) which converts Ethernet and GPON interfaces;
- Wi-Fi modules for wireless interfaces of the device.

A device with factory (initial) settings have the following logical blocks (see Figure 14):

- Br0;
- Voice (VoIP block);
- eth0...3;
- FXS0;
- wl0, wl0.1, wl0.2, wl0.3, wl1, wl1.1, wl1.2, wl1.3;
- IPInterface1.

Br0 block here is used to combine LAN ports into a single group.

**Eth0..3** blocks physically represent Ethernet ports with RJ-45 connector for connection of PC, STB, and other network devices. They are logically included into **br0** block

**FXS0 block** is a port with RJ-11 connectors for connection of analogue phone. It is logically included into the Voice block. The Voice block can be controlled through web interface or remotely with ACS server via TR-069 standard. The block specifies VoIP service parameters (SIP server address, phone number, VAS, etc.).

**wI0, wI0.1...wI1.3** blocks for Wi-Fi modules connection. WI0 blocks are interfaces for 2.4 GHz operation, wl1ones – for 5 GHz operation.

**Filter** and **Marking blocks** enable inclusion of local interfaces into a single group (to **br0** block). They deal with the traffic transmission rules, **Filter** blocks are responsible for the incoming traffic on the interface, **Marking** blocks – for the outgoing one.

**IPInterface1 block** is a logical entity on which IP address providing the access in LAN and DHCP server distributing addresses to clients are located.

# 4 Device configuration via Web interface. Administrator Access

#### **Getting Started**

To configure the device, it is necessary to connect to it through Web browser:

- 1. Open the Web browser (program for viewing hypertext documents), for example, Firefox, Google Chrome and etc.
- 2. You should enter the device IP address in the browser address line

The default IP-address of the device – 192.168.1.1, subnet mask – 255.255.255.0

When the device is successfully connected, username and password request page will be shown in the browser window:

| Seltex | NTU-RG-5421G-Wac |  |
|--------|------------------|--|
|        |                  |  |
|        | Authorization    |  |
|        | User name        |  |
|        | Password         |  |
|        | Login            |  |
|        |                  |  |
|        |                  |  |
|        |                  |  |
|        |                  |  |
|        |                  |  |
|        |                  |  |

- 3. Enter your username into 'User Name' and password into 'Password' field.
  - Username: user, password: user.
- 4. Click the 'Login' button. In the browser window, the home page of the device's web interface will open.

#### **Password changing**

To prevent unauthorized access to device in the future, it is recommended to change password. To change the password enter the current password in the *«Old Passowrd»* field and the new password in the *«New Password»* and *«Confirm new password»* fields in the *«Admin»* menu, *«Password»* section. To save the changes, click the *«Apply Changes»* button.

| Password                                                                                                    |  |  |  |  |
|----------------------------------------------------------------------------------------------------|--|--|--|--|
| This page is used to set the account to access the web server of router. Empty user name and password will disable the protection. |  |  |  |  |
|                                                                                                    |  |  |  |  |
| Login User: user                                                                                                    |  |  |  |  |
| Old Password:                                                                                                    |  |  |  |  |
| New Password:                                                                                                    |  |  |  |  |
| Confirmed Password:                                                                                                    |  |  |  |  |
| Apply Changes Reset                                                                                                    |  |  |  |  |

#### Main elements of the web interface

General view of the device configuration window is depicted below.

| Seltex                   |                                                                                         |        |                    | N           | TU-R                                   | G-5421        | lG-Wac          | 1                 |          |          |          |        | (                         | 3 user | t |
|--------------------------|-----------------------------------------------------------------------------------------|--------|--------------------|-------------|----------------------------------------|---------------|-----------------|-------------------|----------|----------|----------|--------|---------------------------|--------|---|
| Status<br>Device         | Device Status This page shows the current status and some basic settings of the device. |        |                    |             |                                        |               |                 |                   |          |          |          |        |                           |        |   |
| ☐ IPv6<br>☐ PON<br>☐ LAN | System                                                                                  |        |                    |             |                                        |               |                 |                   |          |          |          |        |                           |        |   |
| VoIP                     | Board Ty                                                                                | 10     |                    |             | NTU-RG-5                               | 421G-Wac      |                 |                   |          |          |          |        |                           |        |   |
|                          | Serial Nu                                                                               | mber   |                    |             | GP340001                               | 103           |                 |                   |          |          |          |        |                           |        |   |
| Wireless                 | PON Seria                                                                               | <br>al |                    |             | 45405458                               | 73000148      |                 |                   |          |          |          |        |                           |        |   |
| Services                 | Rase WAI                                                                                |        | -                  |             |                                        | 5A4E8         |                 |                   |          |          |          |        |                           |        |   |
|                          | Hardward                                                                                | Vore   | ion                |             | 1v1                                    |               |                 |                   |          |          |          |        |                           |        |   |
| Admin                    | Untime                                                                                  |        | ion                |             | 1 min                                  |               |                 |                   |          |          |          |        |                           |        |   |
| Statistics               | Date/Tim                                                                                |        |                    |             |                                        | 13:32:40.20   | 120             |                   |          |          |          |        |                           |        |   |
|                          | Image 1                                                                                 | irmu   | are Version (      | Active)     | non jur o                              | 13.52.40 20   |                 |                   |          |          |          |        |                           |        |   |
|                          | Image 2 I                                                                               | irmau  | are Version        | Active)     |                                        |               |                 |                   |          |          |          |        |                           |        |   |
|                          |                                                                                         |        | are version        |             | 1.0%                                   |               |                 |                   |          |          |          |        |                           |        |   |
|                          | Momory                                                                                  | leage  |                    |             | 10%                                    |               |                 |                   |          |          |          |        |                           |        |   |
|                          | Name Ser                                                                                | JSaye  |                    |             | 23%                                    |               |                 |                   |          |          |          |        |                           |        |   |
|                          | IDu4 Dofe                                                                               | vers   | -+                 |             | 92.126.123.130, 213.228.68.130<br>ppp0 |               |                 |                   |          |          |          |        |                           |        |   |
|                          | IPv4 Dera                                                                               | ult G  | ateway             |             |                                        |               |                 |                   |          |          |          |        |                           |        |   |
|                          | IPV6 Dera                                                                               | uit G  | ateway             |             |                                        |               |                 |                   |          |          |          |        |                           |        |   |
|                          | LAN Confi                                                                               | gurat  | ion                |             |                                        |               |                 |                   |          |          |          |        |                           |        |   |
|                          | IP Addres                                                                               | s      | 1                  | .92.168.1.3 | L                                      |               |                 |                   |          |          |          |        |                           |        |   |
|                          | Subnet M                                                                                | ask    | 2                  | 255.255.25  | 255.0                                  |               |                 |                   |          |          |          |        |                           |        |   |
|                          | DHCP Ser                                                                                | ver    | E                  | nabled      |                                        |               |                 |                   |          |          |          |        |                           |        |   |
|                          | MAC Add                                                                                 | ress   | 6                  | 0d9e385a    | 4e8                                    |               |                 |                   |          |          |          |        |                           |        |   |
|                          |                                                                                         |        |                    |             |                                        |               |                 |                   |          |          |          |        |                           |        |   |
|                          | WANConf                                                                                 | igura  | tion               |             |                                        |               |                 |                   |          |          |          |        |                           |        |   |
|                          | Interfe                                                                                 | VLAN   |                    | Connection  |                                        | UD A data     | Cubertat        |                   |          |          | IGMP     | 002.1  | Charlens                  |        |   |
|                          | Interface                                                                               | ID     | MAC                | Туре        | Protocol                               | IP Address    | Subnet Mas      | Gateway           | NAPI     | Firewall | Proxy    | 802.1p | Status                    |        |   |
|                          | 0.0260.0000                                                                             | 10     | e0.d0.e3.85.s.4.e8 | INTERNET    | DDDoE                                  | 92 127 161 20 | 1 255 255 255 3 | 255 213 228 116 0 | Enabled  | Enabled  | Disabled |        | up<br>00:00:03 / 00:00:03 |        |   |
|                          | pppo_naso_0                                                                             | 10     | C0.05.C3:05:84100  | - INTERNET  | PAPOE                                  | 52.127.101.20 | 233.203.203.2   | .55 215.220.110.9 | chabled  | chabled  | Jisabled |        | Disconnect                |        |   |
|                          | nas0_1                                                                                  | 13     | e0:d9:e3:85:a4:e9  | VOICE       | IPoE                                   | 10.12.147.234 | 4 255.255.255   | .0 10.12.147.1    | Disabled | Disabled | Disabled |        | up                        |        |   |
|                          | nas0_2                                                                                  | 30     | e0:d9:e3:85:a4:ea  | Other       | IPoE                                   | 192.168.21.2  | 1 255.255.255   | .0 192.168.21.1   | Disabled | Disabled | Enabled  |        | up                        |        |   |
|                          |                                                                                         |        |                    |             |                                        |               |                 |                   |          |          |          |        |                           |        |   |
|                          | Refresh                                                                                 |        |                    |             |                                        |               |                 |                   |          |          |          |        |                           |        |   |
|                          |                                                                                         |        |                    |             |                                        |               |                 |                   |          |          |          |        |                           |        |   |
| 1                        |                                                                                         |        |                    |             |                                        |               |                 | 2                 |          |          |          |        |                           |        |   |
|                          |                                                                                         |        |                    |             |                                        |               |                 |                   |          |          |          |        |                           |        |   |

The user interface window can be divided into 3 parts:

- 1. The navigation tree on the device settings menu.
- 2. The main settings window for the selected section.
- 3. User change button.

#### 4.1 The «Status» menu. Device Information

#### 4.1.1 The «Device status» submenu. Device General Information

This section displays general information about the device, the main parameters of the LAN and WAN interfaces.

| Device Sta               | Device Status |                   |                    |                                |                |                 |               |          |          |               |        |                                         |
|--------------------------|---------------|-------------------|--------------------|--------------------------------|----------------|-----------------|---------------|----------|----------|---------------|--------|-----------------------------------------|
| This page show           | vs the o      | urrent status and | l some basic set   | tings of the                   | device.        |                 |               |          |          |               |        |                                         |
|                          |               |                   |                    |                                |                |                 |               |          |          |               |        |                                         |
| System                   |               |                   |                    |                                |                |                 |               |          |          |               |        |                                         |
| Board Typ                | e             |                   | 1                  | NTU-RG-5                       | 421G-Wac       |                 |               |          |          |               |        |                                         |
| Serial Nur               | nber          |                   | (                  | GP3A0001                       | L03            |                 |               |          |          |               |        |                                         |
| PON Seria                | ıl            |                   | 4                  | 154C5458                       | 373000148      |                 |               |          |          |               |        |                                         |
| Base WAN                 |               | 2                 | 1                  | OD9E385                        | 5A4E8          |                 |               |          |          |               |        |                                         |
| Hardware                 | Vers          | ion               | :                  | Lv1                            |                |                 |               |          |          |               |        |                                         |
| Uptime                   |               |                   | :                  | L min                          |                |                 |               |          |          |               |        |                                         |
| Date/Time                | 9             |                   | 1                  | Mon Jul 6                      | 13:32:40 202   | 20              |               |          |          |               |        |                                         |
| Image 1 F                | irmw          | are Version       | (Active)           | 1.1.4.640                      |                |                 |               |          |          |               |        |                                         |
| Image 2 Firmware Version |               |                   | 1                  |                                | 0              |                 |               |          |          |               |        |                                         |
| CPU Usage                |               |                   |                    | L0%                            |                |                 |               |          |          |               |        |                                         |
| Memory Usage             |               |                   |                    | 23%                            |                |                 |               |          |          |               |        |                                         |
| Name Ser                 | vers          |                   | 9                  | 92.126.123.130, 213.228.68.130 |                |                 |               |          |          |               |        |                                         |
| IPv4 Defa                | ult G         | ateway            |                    | рррО                           |                |                 |               |          |          |               |        |                                         |
| IPv6 Defa                | ult G         | ateway            |                    |                                |                |                 |               |          |          |               |        |                                         |
| LAN Config               | gurat         | ion               |                    |                                |                |                 |               |          |          |               |        |                                         |
| IP Addres                | s             |                   | 192.168.1.1        | L                              |                |                 |               |          |          |               |        |                                         |
| Subnet Ma                | ask           |                   | 255.255.25         | 5.0                            |                |                 |               |          |          |               |        |                                         |
| DHCP Ser                 | ver           |                   | Enabled            |                                |                |                 |               |          |          |               |        |                                         |
| MAC Addr                 | ess           |                   | e0d9e385a          | 4e8                            |                |                 |               |          |          |               |        |                                         |
|                          |               |                   |                    |                                |                |                 |               |          |          |               |        |                                         |
| WANConfi                 | gura          | tion              |                    |                                |                |                 |               |          |          |               |        |                                         |
| Interface                | VLAN<br>ID    | MAC               | Connection<br>Type | Protocol                       | IP Address     | Subnet Mask     | Gateway       | NAPT     | Firewall | IGMP<br>Proxy | 802.1p | Status                                  |
| ppp0_nas0_0              | 10            | e0:d9:e3:85:a4:   | e8 INTERNET        | PPPoE                          | 92.127.161.201 | 255.255.255.255 | 213.228.116.9 | Enabled  | Enabled  | Disabled      |        | up<br>00:00:03 / 00:00:03<br>Disconnect |
| nas0_1                   | 13            | e0:d9:e3:85:a4:   | e9 VOICE           | IPoE                           | 10.12.147.234  | 255.255.255.0   | 10.12.147.1   | Disabled | Disabled | Disabled      |        | up                                      |
| nas0_2                   | 30            | e0:d9:e3:85:a4:   | ea Other           | IPoE                           | 192.168.21.21  | 255.255.255.0   | 192.168.21.1  | Disabled | Disabled | Enabled       |        | up                                      |
| Refresh                  |               |                   |                    |                                |                |                 |               |          |          |               |        |                                         |

Status  $\rightarrow$  Device status

#### System

- Board Type device model;
- Serial Number device serial number;
- PON Serial device serial number in the PON network;
- Base WAN MAC device WAN MAC address;
- Hardware Version hardware version;
- Uptime device uptime;
- Date/Time current time on the device;
- Image 1 Firmware Version (Active) current firmware version;
- Image 2 Firmware Version backup firmware version;
- CPU Usage CPU utilization percent;
- Memory Usage Memory utilization percent;
- Name Servers DNS server name;
- IPv4 Default Gateway IPv4 default gateway;
- IPv6 Default Gateway IPv6 default gateway.

#### LAN Configuration

- · IP Address device IP address;
- Subnet Mask device subnet mask;
- DHCP Server DHCP server state;
- MAC Address device MAC address.

#### WAN Configuration

- Interface interface name;
- VLAN ID interface VLAN ID;
- MAC interface MAC address;
- Connection Type connection type;
- Protocol protocol used;
- IP Address interface IP address;
- · Gateway gateway;
- Status interface status.

Click the «Refresh» button to update the page.

#### 4.1.2 The «IPv6 Status» submenu. Information about IPv6 system

The tab displays the current status of IPv6 system.

| IPv6 Status                        |                |                    |          |            |        |
|------------------------------------|----------------|--------------------|----------|------------|--------|
| This page sho                      | ws the current | t system status of | IPv6.    |            |        |
| LANConfigu                         | iration        |                    |          |            |        |
| IPv6 Addre                         | SS             |                    |          |            |        |
| IPv6 Link-Local Address fe80::1/64 |                |                    |          |            |        |
| Prefix Dele                        | gation         |                    |          |            |        |
| Prefix                             |                |                    |          |            |        |
| WANConfig                          | uration        |                    |          |            |        |
| Interface                          | VLAN ID        | Connection         | Protocol | IP Address | Status |

#### LAN Configuration

- IPv6 Address IPv6 address;
- IPv6 Link-Local Address local IPv6 address.

#### Prefix Delegation

• Prefix – IPv6 address prefix.

#### WAN Configuration

- Interface interface name;
- VLAN ID interface VLAN ID;
- Connection Type connection type;
- Protocol protocol used;
- IP Address interface IP address;
- Status interface status.

Click the «Refresh» button to update the page.

4.1.3 The «PON» submenu. Optical module status information

The tab displays the current status of PON interface system.

| PON Status   |              |               |  |  |  |
|--------------|--------------|---------------|--|--|--|
| Temperature  |              | 53.734375 C   |  |  |  |
| Voltage      |              | 3.146000 V    |  |  |  |
| Tx Power     |              | 2.139976 dBm  |  |  |  |
| Rx Power     |              | -9.951086 dBm |  |  |  |
| Bias Current |              | 17.084000 mA  |  |  |  |
|              |              |               |  |  |  |
| GPON Status  | 1            |               |  |  |  |
| ONU State    | 05           |               |  |  |  |
| ONU ID       | 45           |               |  |  |  |
| LOID Status  | Initial Stat | us            |  |  |  |
|              |              |               |  |  |  |

#### **PON Status**

- Temperature current temperature;
- Voltage voltage;
- Tx Power transmission power;
- Rx Power reception power;
- Bias Current bias current;
- Video Power video signal power<sup>1</sup>.

#### **PON Status**

- ONU State status of authorization on OLT (01 -> 02 -> 03 -> 04 -> 05);
- ONU ID device identifier on OLT;
- LOID Status status of authorization on OLT (Initial -> Standby -> Serial Number -> Ranging -> Operation).

Click the «Refresh» button to update the page.

<sup>1</sup> Only for NTU-RG-5421GC-Wac

#### 4.1.4 The «LAN» submenu. LAN interface status information

In the «LAN» section you can view the status of LAN ports of the device and Wi-Fi interfaces.

| LAN Port Stat                                | LAN Port Status      |  |  |  |  |  |  |
|----------------------------------------------|----------------------|--|--|--|--|--|--|
| This page shows the current LAN Port status. |                      |  |  |  |  |  |  |
|                                              |                      |  |  |  |  |  |  |
| LAN1                                         | Up; 1000M, Full Mode |  |  |  |  |  |  |
| LAN2                                         | Down                 |  |  |  |  |  |  |
| LAN3                                         | Down                 |  |  |  |  |  |  |
| LAN4                                         | Down                 |  |  |  |  |  |  |
| wlan0                                        | Up                   |  |  |  |  |  |  |
| wlan1                                        | Up                   |  |  |  |  |  |  |
| Refresh                                      |                      |  |  |  |  |  |  |

Status  $\rightarrow$  LAN

The LAN Port Status table shows:

- LAN port number;
- port state (Up/Down);
- rate of external network device connection to the port (10/100/1000 Mbps).
- 4.1.5 The «VoIP» submenu. Information on VoIP status

In the «VoIP» section you can view the status of the VoIP network interface.

Status → VoIP

| VoIP Regist                                 | VoIP Register Status |            |  |  |  |  |  |  |  |
|---------------------------------------------|----------------------|------------|--|--|--|--|--|--|--|
| This page shows the register status of port |                      |            |  |  |  |  |  |  |  |
|                                             |                      |            |  |  |  |  |  |  |  |
| Register S                                  | Register Status      |            |  |  |  |  |  |  |  |
| Port                                        | Number               | Status     |  |  |  |  |  |  |  |
| 1                                           | 2409481              | Registered |  |  |  |  |  |  |  |
| Refresh                                     |                      |            |  |  |  |  |  |  |  |

- Port number of subscriber device set;
- Number subscriber phone number;
- Status state of phone number registration on proxy server.

#### 4.2 The «LAN» menu. LAN interface configuration

#### You can configure main parameters of wired and wireless LAN interfaces in this menu.

LAN

| LAN Interface Settings               |                                                                                    |               |
|--------------------------------------|------------------------------------------------------------------------------------|---------------|
| This page is used to configure the L | AN interface of your Device. Here you may change the setting for IP addresses, sub | net mask, etc |
|                                      |                                                                                    |               |
| InterfaceName:                       | LANIPInterface                                                                     |               |
| IP Address:                          | 192.168.1.1                                                                        |               |
| Subnet Mask:                         | 255.255.255.0                                                                      |               |
| IPv6 Address:                        | [fe80::1                                                                           |               |
| IPv6 DNS Mode:                       | HGWProxy V                                                                         |               |
| Prefix Mode:                         | WANDelegated V                                                                     |               |
| WAN Interface:                       |                                                                                    |               |
| Firewall:                            | ● Disabled ○ Enabled                                                               |               |
| IGMP Snooping:                       | O Disabled   Enabled                                                               |               |
| Ethernet to Wireless Blocking:       | ● Disabled ○ Enabled                                                               |               |
| Apply Changes                        |                                                                                    |               |

- Interface name interface name;
- IP Address interface IP address;
- Subnet Mask interface subnet mask;
- · IPv6 Address IPv6 address;
- IPv6 DNS Mode configure the domain name usage mode:
  - WANConnection use WAN interface for obtaining DNS server address;
  - Static specify static DNS server address (IPv6 DNS1, IPv6 DNS2).
- Prefix Mode configure the Prefix reception mode (from WAN interface or statically):
  - WANDelegated enables the option of delegating the prefixes received from the ISP;
  - Static specify static Prefix.
- IPv6 DNS specify static DNS server address (IPv6 DNS1, IPv6 DNS2);
- WAN Interface select the WAN interface to be used for WANDelegated.
- Firewall (Enabled/Disabled) enable/disable firewall for LAN interface;
- IGMP Snooping (Enabled/Disabled) enable/disable IGMP Snooping;
- Ethernet to Wireless Blocking (Enabled/Disabled) enable/disable isolation of wired and wireless clients.

To save the changes, click the «Apply Changes» button.

#### 4.3 The «Wireless» menu. Wireless network configuration

This section contains individual settings for each of the operating bands – 2.4 GHz (wlan0) and 5 GHz (wlan1).

- isolation within one Wi-Fi band is configured in «WLAN Advanced Settings», the «Client Isolation» flag
  - isolation between guest networks is configured in «WLAN Basic Settings», «Multiple AP», the «AP Isolation» flag
  - isolation between clients of the same guest network is configured in «WLAN Basic Settings», «Multiple AP», the «Client Isolation» column
  - · isolation between LAN-WLAN, WLAN 2.4-WLAN 5 is configured in «LAN Interface Settings»

#### 4.3.1 The «Status» submenu. Current WLAN status

Ø

This submenu displays the current status of the WLAN.

#### Wireless → wlan0 (2.4GHz) / wlan1 (5GHz) → Status

| WLAN Status           | WLAN Status           |                 |
|-----------------------|-----------------------|-----------------|
| This page shows the V | VLAN current status.  | This page shows |
|                       |                       | _               |
| WLAN Configuratio     | n                     | WLAN Configu    |
| Mode                  | AP                    | Mode            |
| Band                  | 2.4 GHz (B+G+N)       | Band            |
| SSID                  | ELTX-2.4GHz_WiFi_A4E8 | SSID            |
| Channel Number        | 13                    | Channel Num     |
| Channel Width         | 40 MHz                | Channel Widt    |
| Encryption            | WPA2                  | Encryption      |
| BSSID                 | e0:d9:e3:85:a4:e8     | BSSID           |
| Associated Clients    | 0                     | Associated Cli  |

| This page shows the WLAN current status. |                     |  |  |  |  |  |  |  |
|------------------------------------------|---------------------|--|--|--|--|--|--|--|
| WLAN Configuration                       |                     |  |  |  |  |  |  |  |
| Mode                                     | AP                  |  |  |  |  |  |  |  |
| Band                                     | 5 GHz (A+N+AC)      |  |  |  |  |  |  |  |
| SSID                                     | ELTX-5GHz_WiFi_A4E8 |  |  |  |  |  |  |  |
| Channel Number                           | 36                  |  |  |  |  |  |  |  |
| Channel Width                            | 80 MHz              |  |  |  |  |  |  |  |
| Encryption                               | WPA2                |  |  |  |  |  |  |  |
| BSSID                                    | e0:d9:e3:85:a4:e9   |  |  |  |  |  |  |  |
| Associated Clients                       | 0                   |  |  |  |  |  |  |  |

- Mode AP access point;
- Band range, band, standards;
- SSID access point network name;
- Channel Number channel number;
- Channel Width channel width;
- Encryption encryption method;
- BSSID access point MAC address;
- · Associated Clients number of connected clients.

4.3.2 The «Basic settings» submenu. Basic settings

This submenu is used for general setup of the WLAN wireless interface parameters and allows users to specify up to three virtual wireless access points.

Wireless  $\rightarrow$  wlan0 (2.4GHz) / wlan1 (5GHz)  $\rightarrow$  Basic settings

| 1                                                                                                    |                                                                                                    |                                                                                                    |
|----------------------------------------------------------------------------------------------------|----------------------------------------------------------------------------------------------------|----------------------------------------------------------------------------------------------------|
| This page is used t                                                                                                    | o configure the par                                                                                                    | ameters for WLAN clients which may connect to your Access Point. Here you may                                                                                                    |
| change wireless en                                                                                                    | cryption settings as                                                                                                    | s well as wireless network parameters.                                                                                                    |
| Disable WLA                                                                                                    | N Interface                                                                                                    |                                                                                                    |
| Band:                                                                                                    | 2.4 GHz (B+G+N)                                                                                                    | ▼                                                                                                    |
| Mode:                                                                                                    | AP 🗸                                                                                                    | Multiple AP                                                                                                    |
| SSID:                                                                                                    | ELTX-2.4GHz_WiFi                                                                                                    | LA4E8                                                                                                    |
| Hide SSID:                                                                                                    | 🔿 Enabled 🛛 🧿 Di                                                                                                    | isabled                                                                                                    |
| Channel Width:                                                                                                    |                                                                                                    | 40MHz 🗸                                                                                                    |
| Control Sideban                                                                                                    | d:                                                                                                    | Upper 🗸                                                                                                    |
| Allowed Channel                                                                                                    | s:                                                                                                    |                                                                                                    |
| 1 2 3 4 5                                                                                                    | 6789                                                                                                    | 10 11 12 13                                                                                                    |
|                                                                                                    |                                                                                                    |                                                                                                    |
| Channel Number                                                                                                    | r:                                                                                                    | Auto V                                                                                                    |
| Radio Power (%                                                                                                    | ):                                                                                                    |                                                                                                    |
| Limit Associated                                                                                                    | Client Number:                                                                                                    |                                                                                                    |
| Associated Clien                                                                                                    | ts:                                                                                                    | Show Active WLAN Clients                                                                                                    |
| Regdomain:                                                                                                    |                                                                                                    | RUSSIAN(12) V                                                                                                    |
| Apply Changes                                                                                                    |                                                                                                    |                                                                                                    |
|                                                                                                    |                                                                                                    |                                                                                                    |
| WI AN BASIC SPIT                                                                                                    | INAG                                                                                                    |                                                                                                    |
|                                                                                                    | ings                                                                                                    |                                                                                                    |
| This page is used to<br>change wireless end                                                                                                    | o configure the para<br>cryption settings as                                                                                                    | ameters for WLAN clients which may connect to your Access Point. Here you may<br>well as wireless network parameters.                                                                                                    |
| This page is used to<br>change wireless end                                                                                                    | o configure the para<br>cryption settings as                                                                                                    | ameters for WLAN clients which may connect to your Access Point. Here you may<br>s well as wireless network parameters.                                                                                                    |
| This page is used to<br>change wireless end                                                                                                    | o configure the para<br>cryption settings as<br>N Interface                                                                                                    | ameters for WLAN clients which may connect to your Access Point. Here you may<br>well as wireless network parameters.                                                                                                    |
| This page is used to<br>change wireless end<br>Disable WLA<br>Band:                                                                                                    | o configure the para<br>cryption settings as<br>N Interface<br>5 GHz (A+N+AC) \                                                                                                    | ameters for WLAN clients which may connect to your Access Point. Here you may<br>well as wireless network parameters.                                                                                                    |
| This page is used to<br>change wireless end<br>Disable WLA<br>Band:<br>Mode:                                                                                                    | N Interface                                                                                                    | ameters for WLAN clients which may connect to your Access Point. Here you may<br>swell as wireless network parameters.<br>Multiple AP                                                                                                    |
| This page is used to<br>change wireless environment<br>Disable WLA<br>Band:<br>Mode:<br>SSID:                                                                                                    | N Interface<br>5 GHz (A+N+AC)<br>AP<br>ELTX-5GHz_WiFi_A                                                                                                    | ameters for WLAN clients which may connect to your Access Point. Here you may<br>swell as wireless network parameters.<br>Multiple AP<br>M4E8                                                                                                    |
| This page is used to<br>change wireless enu-<br>Disable WLA<br>Band:<br>Mode:<br>SSID:<br>Hide SSID:                                                                                                    | N Interface<br>5 GHz (A+N+AC)<br>AP<br>ELTX-5GHz_WiFi_A<br>O Enabled<br>D bis                                                                                                    | ameters for WLAN clients which may connect to your Access Point. Here you may<br>swell as wireless network parameters.<br>Multiple AP<br>A4E8<br>sabled                                                                                                    |
| This page is used to<br>change wireless en<br>Disable WLA<br>Band:<br>SSID:<br>Hide SSID:<br>Channel Width:                                                                                                    | Ings<br>o configure the para<br>cryption settings as<br>N Interface<br>5 GHz (A+N+AC)<br>AP<br>ELTX-5GHz_WiFi_A<br>O Enabled<br>Dis                                                                                                    | ameters for WLAN clients which may connect to your Access Point. Here you may<br>well as wireless network parameters.                                                                                                    |
| This page is used to<br>change wireless en<br>Disable WLA<br>Band:<br>SSID:<br>Hide SSID:<br>Channel Width:<br>Control Sideband                                                                                                    | IN JUS<br>o configure the para<br>cryption settings as<br>IN Interface<br>5 GHz (A+N+AC) N<br>AP<br>ELTX-5GHz_WiFi_A<br>O Enabled O Dis<br>1:                                                                                                    | ameters for WLAN clients which may connect to your Access Point. Here you may<br>well as wireless network parameters.<br>Multiple AP<br>M4E8<br>sabled<br>80MHz ~<br>Auto ~                                                                                                    |
| This page is used to<br>change wireless en<br>Disable WLA<br>Band:<br>Mode:<br>SSID:<br>Hide SSID:<br>Channel Width:<br>Control Sideband<br>Allowed Channels                                                                                                    | IN JUS<br>Configure the para<br>cryption settings as<br>IN Interface<br>5 GHz (A+N+AC)<br>AP<br>ELTX-5GHz_WIFI_A<br>O Enabled  O Dis<br>1:<br>s:                                                                                                    | ameters for WLAN clients which may connect to your Access Point. Here you may<br>swell as wireless network parameters.<br>Multiple AP<br>M4E8<br>sabled<br>80MHz<br>Auto<br>Auto<br>Au |
| This page is used to<br>change wireless en-<br>Disable WLA<br>Band:<br>SSID:<br>Hide SSID:<br>Channel Width:<br>Control Sideband<br>Allowed Channel:<br>36 40 44 48 52                                                                                                    | N Interface<br>5 GHz (A+N+AC)<br>AP<br>ELTX-5GHz_WiFi_A<br>C Enabled<br>1:<br>5:<br>5:<br>5:<br>5:<br>5:<br>5:<br>5:<br>5:<br>5:<br>5                                                                                                    | ameters for WLAN clients which may connect to your Access Point. Here you may<br>well as wireless network parameters.<br>Multiple AP<br>M4E8<br>sabled<br>80MHz ~<br>Auto ~<br>136 140 144 149 153 157 161                                                                                                    |
| This page is used to<br>change wireless en-<br>Disable WLA<br>Band:                                                                                                    | N Interface<br>5 GHz (A+N+AC)<br>AP<br>ELTX-5GHz_WiFi_A<br>C Enabled<br>5 GHz (A + N + AC)<br>C Enabled<br>5 Enabled<br>5 GHz (A + N + AC)<br>C Enabled<br>5 GHz (A + N + AC)<br>C Enabled<br>5 GHz (A + N + AC)<br>C Enabled<br>5 GHz (A + N + AC)<br>C Enabled<br>5 GHz (A + N + AC)<br>C Enabled<br>5 GHz (A + N + AC)<br>5 GHz (A + N + AC)<br>5 GHz (A + N + AC)<br>5 GHz (A + N + AC)<br>5 GHz (A + N + AC)<br>5 GHz (A + N + AC)<br>5 GHz (A + N + AC)<br>5 GHz (A + N + AC)<br>5 GHz (A + N + AC)<br>5 GHz (A + N + AC)<br>5 GHz (A + N + AC)<br>5 GHz (A + N + AC)<br>6 GHz (A + N + AC)<br>6 GHz (A + N + AC)<br>6 GHz (A + N + AC)<br>6 GHz (A + N + AC)<br>6 GHz (A + N + AC)<br>6 GHz (A + N + AC)<br>6 GHz (A + N + AC)<br>7 GHz (A + N + AC)<br>7 GHZ (A + N + AC)<br>7 GHZ (A + N + AC)<br>7 GHZ ( | ameters for WLAN clients which may connect to your Access Point. Here you may<br>well as wireless network parameters.<br>Multiple AP<br>A4E8<br>sabled<br>80MHz ~<br>Auto ~<br>136 140 144 149 153 157 161<br>Auto // DEC xx                                                                                                    |
| This page is used to<br>change wireless en-<br>Disable WLA<br>Band:<br>Mode:<br>SSID:<br>Hide SSID:<br>Channel Width:<br>Control Sideband<br>Allowed Channel:<br>36 40 44 48 52<br>V V V V V<br>Channel Number<br>Padio Dowar (%                                           | N Interface<br>5 GHz (A+N+AC)<br>AP<br>ELTX-5GHz_WiFi_A<br>C Enabled<br>5 G6 64 132<br>C 2 6 60 64 132<br>C 2 6 60 64 132<br>C 2 7 0 0 0 0 0 0 0 0 0 0 0 0 0 0 0 0 0 0                                                                                                    | ameters for WLAN clients which may connect to your Access Point. Here you may<br>well as wireless network parameters.                                                                                                    |
| This page is used to<br>change wireless en<br>Disable WLA<br>Band:<br>SSID:<br>Hide SSID:<br>Channel Width:<br>Control Sideband<br>Allowed Channels<br>36 40 44 48 52<br>Channel Number<br>Radio Power (%                                                                  | N Interface<br>5 GHz (A+N+AC)<br>AP<br>ELTX-5GHz_WiFi_A<br>C Enabled<br>5 6 60 64 132<br>C 6 60 64 132<br>C 0 0 0 0 0 0 0 0 0 0 0 0 0 0 0 0 0 0 0                                                                                                    | ameters for WLAN clients which may connect to your Access Point. Here you may<br>well as wireless network parameters.<br>Multiple AP<br>ME8<br>sabled<br>80MHz ~<br>Auto ~<br>136 140 144 149 153 157 161<br>Auto (DFS) ~<br>100% ~                                                                                                    |
| This page is used to<br>change wireless en-<br>Disable WLA<br>Band:<br>Mode:<br>SSID:<br>Hide SSID:<br>Channel Width:<br>Control Sideband<br>Allowed Channel:<br>36 40 44 48 52<br>V V V V V<br>Channel Number<br>Radio Power (%<br>Limit Associated                       | NINC STATES STATES STAT                                                                                                    | ameters for WLAN clients which may connect to your Access Point. Here you may<br>well as wireless network parameters.<br>Multiple AP<br>M4E8<br>sabled<br>80MHz ~<br>Auto ~<br>136 140 144 149 153 157 161<br>Auto (DFS) ~<br>100% ~<br>Disabled ~<br>Show Activo WLAN Clients                                                                                                    |
| This page is used to<br>change wireless en-<br>Disable WLA<br>Band:<br>Mode:<br>SSID:<br>Hide SSID:<br>Channel Width:<br>Control Sideband<br>Allowed Channel:<br>36 40 44 48 52<br>Channel Number<br>Radio Power (%<br>Limit Associated<br>Associated Client               | N Interface<br>5 GHz (A+N+AC)<br>AP<br>ELTX-5GHz_WiFi_A<br>ELTX-5GHz_WiFi_A<br>Enabled<br>5 6 60 64 132<br>Client Number:<br>ts:                                                                                                    | ameters for WLAN clients which may connect to your Access Point. Here you may<br>well as wireless network parameters.<br>Multiple AP<br>M4E8<br>sabled<br>80MHz ~<br>Auto ~<br>136 140 144 149 153 157 161<br>Auto (DFS) ~<br>100% ~<br>Disabled ~<br>Show Active WLAN Clients<br>PUICS(AN(42) ~                                                                                                    |
| This page is used to<br>change wireless en-<br>Disable WLA<br>Band:<br>Mode:<br>SSID:<br>Hide SSID:<br>Channel Width:<br>Control Sideband<br>Allowed Channel:<br>36 40 44 48 52<br>Channel Number<br>Radio Power (%<br>Limit Associated<br>Associated Client<br>Regdomain: | N Interface<br>5 GHz (A+N+AC)<br>AP<br>ELTX-5GHz_WiFi_A<br>C Enabled<br>5 56 60 64 132<br>5 56 60 64 132<br>C ient Number:<br>ts:                                                                                                    | ameters for WLAN clients which may connect to your Access Point. Here you may<br>well as wireless network parameters.<br>Multiple AP<br>44E8<br>sabled<br>80MHz ~<br>Auto ~<br>136 140 144 149 153 157 161<br>Auto (DFS) ~<br>100% ~<br>Disabled ~<br>Show Active WLAN Clients<br>RUSSIAN(12) ~                                                                                                    |

- Disable WLAN Interface disable radio interface;
- Band change Wi-Fi operation standard;
- Mode access point (AP) operation mode;
- SSID (ServiceSet Identifier) assign a wireless network name (case sensitive);

Default device SSID is ELTX-2.4GHz\_WiFi\_aaaa/ELTX-5GHz\_WiFi\_aaaa, where aaaa – the last 4 digits of WAN MAC. WAN MAC is labelled on the device housing. The network name contains a frequency band (2.4/5GHz).

• *Hide SSID* – this feature enables the hidden wireless network identifier (SSID) mode. When using this feature, the access point will not be displayed in the list of available wireless networks on user devices

(its SSID will not be visible). However, users who are aware of the existence of this network and know its SSID will be able to connect to it;

- Channel Width 20/40 MHz bandwidth;
- Control Sideband management sideband, select the second channel (Lower or Upper) in 40 MHz mode;
- Allowed channels configure the Wi-Fi channels allowed to connect clients to the router. By default, all channels are allowed;
- Channel Number select utilized channel:
  - Auto automatic channel selection.
- Radio Power (%) transmitter power;
- Limit Associated Client Number (Enable/Disabled) limit the maximum amount of associated clients;
- · Associated Clients maximum amount of associated clients;
- Enable Universal Repeater Mode (Acting as AP and client simultaneouly) enable repeater mode;
- Regdomain region settings.

To save the changes, click the «Apply Changes» button.

The «Show Active WLAN Client» button outputs the table of active WLAN clients.

Wireless  $\rightarrow$  wlan0 (2.4GHz) / wlan1 (5GHz)  $\rightarrow$  Basic settings  $\rightarrow$  Show Active WLAN Client

| Active WLAN Clients                                                                                                    |            |            |                   |                 |                          |  |  |  |
|----------------------------------------------------------------------------------------------------|------------|------------|-------------------|-----------------|--------------------------|--|--|--|
| This table shows the MAC address, transmission, reception packet counters and encrypted status for<br>each associated WLAN clients. |            |            |                   |                 |                          |  |  |  |
| MAC Address                                                                                                    | Tx Packets | Rx Packets | Tx Rate<br>(Mbps) | Power<br>Saving | Expired<br>Time<br>(sec) |  |  |  |
| fc:e9:98:71:e5:36                                                                                                    | 40         | 183        | 263               | yes             | 298                      |  |  |  |
| Refresh Clo                                                                                                    | se         |            |                   |                 |                          |  |  |  |

- MAC Address MAC address of the client;
- Tx Packets amount of packets transmitted to the client;
- · Rx Packets amount of packets received from the client;
- Tx Rate (Mbps) channel transmission rate, Mbps;
- · Power Saving power saving mode;
- Expired Time (sec) address leasing expiration time, s.

To update the information in the table, click the «Refresh» button, to close the table, click «Close».

#### 4.3.3 The «Advanced settings» submenu. Advanced settings

In this submenu you can perform advanced configuration of wireless network.

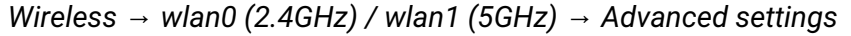

| WLAN Advanced Settings                                                                                                 |                                                               |                                                                                                    |  |  |  |
|----------------------------------------------------------------------------------------------------|---------------------------------------------------------------|----------------------------------------------------------------------------------------------------|--|--|--|
| These settings are only for more technically advanced users who have a sufficient knowledge about WIAN. These settings |                                                               |                                                                                                    |  |  |  |
| should not be changed unless you know what effect the changes will have on your Access Point.                          |                                                               |                                                                                                    |  |  |  |
|                                                                                                    |                                                               |                                                                                                    |  |  |  |
| Fragment Threshold:                                                                                                    | 2346                                                          | (256-2346)                                                                                                    |  |  |  |
| RTS Threshold:                                                                                                    | 2347                                                          | (0-2347)                                                                                                    |  |  |  |
| Beacon Interval:                                                                                                    | 100                                                           | (20-1024 ms)                                                                                                    |  |  |  |
| Data Rate:                                                                                                    | Auto 🗸                                                        |                                                                                                    |  |  |  |
| Preamble Type:                                                                                                    | 🖲 Long Prea                                                   | amble 🔿 Short Preamble                                                                                                    |  |  |  |
| Client Isolation:                                                                                                    | $\bigcirc$ Enabled                                            | Oisabled                                                                                                    |  |  |  |
| Protection:                                                                                                    | $\bigcirc$ Enabled                                            | Disabled                                                                                                    |  |  |  |
| Aggregation:                                                                                                    | 🖲 Enabled                                                     | $\bigcirc$ Disabled                                                                                                    |  |  |  |
| Short GI:                                                                                                    | 🖲 Enabled                                                     | ○ Disabled                                                                                                    |  |  |  |
| Multicast to Unicast:                                                                                                  | 🖲 Enabled                                                     | ○ Disabled                                                                                                    |  |  |  |
| Band Steering:                                                                                                    | Enabled                                                       | ■ Disabled Prefer 5GHz                                                                                                    |  |  |  |
| WMM Support:                                                                                                    | Enabled                                                       | O Disabled                                                                                                    |  |  |  |
| 802.11k Support:                                                                                                    | $\bigcirc$ Enabled                                            | Disabled                                                                                                    |  |  |  |
| 802.11v Support:                                                                                                    | $\bigcirc$ Enabled                                            | Disabled                                                                                                    |  |  |  |
| Apply Changes                                                                                                    |                                                               |                                                                                                    |  |  |  |
| WIAN Advanced Setti                                                                                                    | nac                                                           |                                                                                                    |  |  |  |
| WEAT Advanced Sett                                                                                                    | iigs                                                          |                                                                                                    |  |  |  |
| These settings are only for<br>should not be changed up                                                                | or more techn<br>nless vou kno                                | ically advanced users who have a sufficient knowledge about WLAN. These settings<br>w what effect the changes will have on your Access Point. |  |  |  |
|                                                                                                    | ,                                                             |                                                                                                    |  |  |  |
| Fragment Threshold:                                                                                                    | 2346                                                          | (256-2346)                                                                                                    |  |  |  |
| RTS Threshold:                                                                                                    | 2347                                                          | (0-2347)                                                                                                    |  |  |  |
| Beacon Interval:                                                                                                    | 100                                                           | (20-1024 ms)                                                                                                    |  |  |  |
| Data Rate:                                                                                                    | Auto                                                          | $\mathbf{v}$                                                                                                    |  |  |  |
| Preamble Type:                                                                                                    | O Long Prea                                                   | amble O Short Preamble                                                                                                    |  |  |  |
| Client Isolation:                                                                                                    | ○ Enabled                                                     | Oisabled                                                                                                    |  |  |  |
| Protection:                                                                                                    | ⊖ Enabled                                                     | O Disabled                                                                                                    |  |  |  |
| Aggregation:                                                                                                    | 🔘 Enabled                                                     | O Disabled                                                                                                    |  |  |  |
| Short GI:                                                                                                    | 🖲 Enabled                                                     | O Disabled                                                                                                    |  |  |  |
| TX beamforming:                                                                                                    | 🖲 Enabled                                                     | O Disabled                                                                                                    |  |  |  |
| MU MIMO:                                                                                                    | ○ Enabled                                                     | Oisabled                                                                                                    |  |  |  |
| Multicast to Unicast:                                                                                                  | 🖲 Enabled                                                     | ○ Disabled                                                                                                    |  |  |  |
| Band Steering:                                                                                                    | Enabled                                                       | Disabled Prefer 5GHz                                                                                                    |  |  |  |
| WMM Support:                                                                                                    |                                                               |                                                                                                    |  |  |  |
| mini Support.                                                                                                    | Enabled                                                       | Disabled                                                                                                    |  |  |  |
| 802.11k Support:                                                                                                    | Enabled Enabled                                               | Disabled     Disabled                                                                                                    |  |  |  |
| 802.11k Support:<br>802.11v Support:                                                                                   | <ul> <li>Enabled</li> <li>Enabled</li> <li>Enabled</li> </ul> | <ul> <li>Disabled</li> <li>Disabled</li> <li>Disabled</li> </ul>                                                                              |  |  |  |

- *Fragment Threshold* set the fragmentation threshold, in bytes. If a packet size exceeds the value, the packet is fragmented into parts of the corresponding size;
- RTS Threshold if the packet is smaller than the RTS threshold value, the RTS/CTS mechanism (with request to send/clear to send packets) is not used;
- Beacon Interval time period for transmission of informational packets, which indicate activity of the access point, to the wireless network;
- Data rate transmission rate;
- Preamble Type select the preamble long (Long Preamble)/short (Short Preamble);
- Client Isolation(Enable/Disabled) enable/disable client blocking;

- Protection (Enable/Disabled) enable/disable 802.11n protection;
- · Aggregation (Enable/Disabled) enable/disable frames aggregation to increase the bandwidth;
- Short GI(Enable/Disabled) enable/disable a short guard interval;
- TX beamforming (Enable/Disabled) enable/disable adaptive beamforming;
- MU MIMO enable/disable Multi-user MIMO mode;
- Multicast to Unicast(Enable/Disabled) enable/disable multicast-unicast conversion;
- WMM Support(Enable/Disabled) enable/disable the support for Wi-Fi Multimedia;
- 802.11k Support enable/disable the Radio Resource Management option to send clients information about neighboring access points;
- 802.11v Support enable/disable the Wireless Network Management option for data exchange between access points.

To save the changes, click the «Apply Changes» button.

#### 4.3.4 The «Security» Submenu. Security Settings

Use this menu to configure general data encryption settings for a wireless network. The client wireless equipment can be configured either manually or automatically with the help of WPS.

| Wireless $\rightarrow$ wlan0 | (2.4GHz) / wlan1 | (5GHz) → Security |
|------------------------------|------------------|-------------------|
|------------------------------|------------------|-------------------|

| This page allows you setup th                                                                                                    | e WLAN security. Turn on WEP or WPA by using Encryption Keys could prevent any                                                                                                    |
|----------------------------------------------------------------------------------------------------|----------------------------------------------------------------------------------------------------|
| unauthorized access to your w                                                                                                    | ireless network.                                                                                                    |
| SSID Type: Root AP - FLT                                                                                                    | <-2 4GHz WiFi A4E8 ▼                                                                                                    |
| 5515 . Jpc.                                                                                                    |                                                                                                    |
| Encryption: WPA2                                                                                                    | ✓                                                                                                    |
| Authentication Mode:                                                                                                    | ○ Enterprise (RADIUS)  ● Personal (Pre-Shared Key)                                                                                                    |
| IEEE 802.11w:                                                                                                    | ○ None ● Capable ○ Required                                                                                                    |
| SHA256:                                                                                                    | ● Disable ○ Enable                                                                                                    |
| WPA2 Cipher Suite:                                                                                                    | TKIP AES                                                                                                    |
| Group Key Update Timer:                                                                                                    | 86400                                                                                                    |
| Pre-Shared Key Format:                                                                                                    | Passphrase V                                                                                                    |
| Pre-Shared Key:                                                                                                    | Show                                                                                                    |
|                                                                                                    |                                                                                                    |
| Apply Changes                                                                                                    |                                                                                                    |
| Apply Changes WLAN Security Settings                                                                                                    |                                                                                                    |
| Apply Changes WLAN Security Settings This page allows you setup th                                                                                                    | e WLAN security. Turn on WEP or WPA by using Encryption Keys could prevent any                                                                                                    |
| Apply Changes<br>WLAN Security Settings<br>This page allows you setup th<br>unauthorized access to your w                                                                                                    | e WLAN security. Turn on WEP or WPA by using Encryption Keys could prevent any<br>ireless network.                                                                                                    |
| Apply Changes WLAN Security Settings This page allows you setup th unauthorized access to your w                                                                                                    | e WLAN security. Turn on WEP or WPA by using Encryption Keys could prevent any vireless network.                                                                                                    |
| Apply Changes WLAN Security Settings This page allows you setup th unauthorized access to your v SSID Type: Root AP - ELT:                                                                                                    | e WLAN security. Turn on WEP or WPA by using Encryption Keys could prevent any<br>irreless network.<br>K-5GHz_WiFi_A4E8 ✓                                                                                                 |
| Apply Changes WLAN Security Settings This page allows you setup th unauthorized access to your v SSID Type: Root AP - ELT                                                                                                    | e WLAN security. Turn on WEP or WPA by using Encryption Keys could prevent any<br>vireless network.<br>K-5GHz_WiFi_A4E8 V                                                                                                 |
| Apply Changes WLAN Security Settings This page allows you setup th unauthorized access to your v SSID Type: Root AP - ELT; Encryption: WPA2 Authentication Mode:                                                                                                    | e WLAN security. Turn on WEP or WPA by using Encryption Keys could prevent any<br>vireless network.<br>K-5GHz_WiFi_A4E8<br>Contemposities (RADIUS) Personal (Pre-Shared Key)                                              |
| Apply Changes WLAN Security Settings This page allows you setup th unauthorized access to your w SSID Type: Root AP - ELT? Encryption: WPA2 Authentication Mode: IEEE 802.11w:                                                                                                    | e WLAN security. Turn on WEP or WPA by using Encryption Keys could prevent any<br>rireless network.<br>C-SGHz_WiFi_A4E8<br>C Enterprise (RADIUS)<br>Personal (Pre-Shared Key)<br>None<br>Capable<br>Required              |
| Apply Changes WLAN Security Settings This page allows you setup th unauthorized access to your v SSID Type: Root AP - ELT Encryption: WPA2 Authentication Mode: IEEE 802.11w: SHA256:                                                                                              | e WLAN security. Turn on WEP or WPA by using Encryption Keys could prevent any<br>vireless network.<br>K-5GHz_WiFi_A4E8<br>C Enterprise (RADIUS)  Personal (Pre-Shared Key)<br>None  Capable  Required<br>Disable  Enable |
| Apply Changes WLAN Security Settings This page allows you setup th unauthorized access to your w SSID Type: Root AP - ELT? Encryption: WPA2 Authentication Mode: IEEE 802.11w: SHA256: WPA2 Cipher Suite:                                                                          | e WLAN security. Turn on WEP or WPA by using Encryption Keys could prevent any<br>ireless network.                                                                                                    |
| Apply Changes WLAN Security Settings This page allows you setup th unauthorized access to your w SSID Type: Root AP - ELT: Encryption: WPA2 Authentication Mode: IEEE 802.11w: SHA256: WPA2 Cipher Suite: Group Key Update Timer:                                                  | e WLAN security. Turn on WEP or WPA by using Encryption Keys could prevent any<br>irreless network.                                                                                                    |
| Apply Changes WLAN Security Settings This page allows you setup th unauthorized access to your w SSID Type: Root AP - ELT? Encryption: WPA2 Authentication Mode: IEEE 802.11w: SHA256: WPA2 Cipher Suite: Group Key Update Timer: Pre-Shared Key Format:                           | e WLAN security. Turn on WEP or WPA by using Encryption Keys could prevent any<br>irreless network.                                                                                                    |
| Apply Changes<br>WLAN Security Settings<br>This page allows you setup th<br>unauthorized access to your w<br>SSID Type: Root AP - ELTZ<br>Encryption: WPA2<br>Authentication Mode:<br>IEEE 802.11w:<br>SHA256:<br>WPA2 Cipher Suite:<br>Group Key Update Timer:<br>Pre-Shared Key: | e WLAN security. Turn on WEP or WPA by using Encryption Keys could prevent any<br>vireless network.                                                                                                    |

- SSID Type current SSID;
- *Encryption* set the encryption mode:
  - NONE (open) no wireless network protection;
  - WEP WEP encryption algorithm;
  - WPA/WPA2/WPA2 Mixed WPA/WPA2/WPA2 Mixed encryption algorithm.

When the «WEP» encryption mode is selected, the following settings are available:

- 802.1x Authentication enables 802.1x standard (enables user authentication with RADIUS server, WEP key is used for data encryption);
- Authentication select authentication mode:
  - Open system without authentication;
  - Shared Key pre-shared key authentication;
  - Auto automatic authentication.
- Key Length (encryption strength) use 64- or 128-bit keys;
- Key Format use ASCII or HEX format;
- Encryption Key (сетевой ключ) 10 hex characters key or 5 ASCII characters for 64-bit encryption. Other options are 26 hex characters or 13 ASCII characters for 128-bit encryption.

When selecting WPA/WPA2/WPA2 Mixed encryption mode, the following settings will be available:

- Authentication Mode Enterprise (RADIUS) or Personal (Pre-Shared Key) authentication mode: In the Enterprise (RADIUS) mode perform next settings:
  - RADIUS Server IP Address RADIUS server IP address;
  - RADIUS Server Port RADIUS server port number. The default port is 1812;
  - RADIUS Server Password Secret key for access to the RADIUS server;
- IEEE 802.11w enable service frame encryption;
- None disable service frame encryption;
  - · Capable encryption compatibility mode;
  - *Required* encryption is required.
- SHA256 (Enable/Disable) enable/disable SHA256 usage.
- WPA Cipher Suite set of WPA TKIP or AES fonts;
- Group Key Update Timer key update timer;
- Pre-Shared Key Format key format: ASCII or HEX;
- Pre-Shared Key access key.

To see the encrypted access key, click the «Show» button. To save the changes, click the «Apply Changes» button.

#### 4.3.5 The «Access Control» Submenu. Access settings

The menu allows filtering configuration for MAC addresses. All added MAC addresses will be displayed in *Current Access Control List*. When selecting the *«Allowed Listed»* mode, only those MAC addresses that are in the *Current Access Control List* can connect to the access point. When the *«Deny Listed»* mode is selected, all MAC addresses except those specified in the *Current Access Control List* will have access. To change the mode, click the *«Apply Changes»* button.

| WLAN Access Control                                                                                                    |
|----------------------------------------------------------------------------------------------------|
| If you choose 'Allowed Listed', only those WLAN clients whose MAC addresses are in the access control list will be able to connect to your Access Point. When 'Deny Listed' is selected, these WLAN clients on the list will not be able to connect the Access Point. |
| Mode: Disabled                                                                                                    |
| MAC Address: (ex. 00E086710502)                                                                                                    |
| Add Reset                                                                                                    |
| Current Access Control List:                                                                                                    |
| MAC Address Select                                                                                                    |
| Delete Selected Delete All                                                                                                    |
| WLAN Access Control                                                                                                    |
| If you choose 'Allowed Listed', only those WLAN clients whose MAC addresses are in the access control list will be able to connect to your Access Point. When 'Deny Listed' is selected, these WLAN clients on the list will not be able to connect the Access Point. |
| Mode: Disabled                                                                                                    |
| MAC Address: (ex. 00E086710502)                                                                                                    |
| Add Reset                                                                                                    |
| Current Access Control List:                                                                                                    |
| MAC Address Select                                                                                                    |
| Delete Selected Delete All                                                                                                    |

Wireless  $\rightarrow$  wlan0 (2.4GHz) / wlan1 (5GHz)  $\rightarrow$  Access control

- *Mode* MAC filtering mode:
  - Disabled filter is not used;
  - · Allowed Listed filtering on the basis of allowed addresses (white list);
  - Deny Listed filtering on the basis of denied addresses (black list).
- MAC Address field to add MAC address to the filtering table. To enter the value, click «Add» or click «Reset» to reset the value.

To remove selected items in the list, click «Delete Selected»; click «Delete All» to remove the whole list.

#### 4.3.6 The «Wi-Fi radar» submenu. Wireless network scanning

Use this menu to scan a wireless network and to detect nearby access points or IBSS.

Wireless  $\rightarrow$  wlan0 (2.4GHz) / wlan1 (5GHz)  $\rightarrow$  WiFi radar

| WiFi Radar                                                 |                                                           |                               |                  |                  |         |
|------------------------------------------------------------|-----------------------------------------------------------|-------------------------------|------------------|------------------|---------|
| This page provides tool to scan the wireless network. If a | any Access Point of IBSS is found, you could choose to co | nnect it manually when client | mode is enabled. |                  |         |
| SSID                                                       | BSSID                                                     | Channel                       | Туре             | Encryption       | RSSI    |
| ELTX-2.4GHz_WiFi_47A3                                      | e8:28:c1:e4:47:a3                                         | 13 (B+G+N)                    | AP               | WPA2-PSK         | -15 dBm |
| ELTX-2.4GHz_WiFi_FDF8                                      | e0:d9:e3:82:fd:f8                                         | 3 (B+G+N)                     | AP               | WPA2-PSK         | -48 dBm |
| ELTX-2.4GHz_WiFi_8248                                      | e0:d9:e3:56:82:4a                                         | 4 (B+G+N)                     | AP               | WPA2-PSK         | -48 dBm |
| ELTX-2.4GHz_WiFi_4CD0                                      | e8:28:c1:d2:4c:d0                                         | 13 (B+G+N)                    | AP               | WPA2-PSK         | -48 dBm |
| Eltex-Local                                                | e0:d9:e3:4e:35:12                                         | 6 (B+G+N)                     | AP               | WPA-1X/WPA2-1X   | -56 dBm |
| Eltex-Guest                                                | e0:d9:e3:4e:35:11                                         | 6 (B+G+N)                     | AP               | no               | -56 dBm |
| BRAS-Guest                                                 | e0:d9:e3:4e:35:10                                         | 6 (B+G+N)                     | AP               | no               | -56 dBm |
| st444ef0                                                   | a8:f9:4b:11:51:89                                         | 8 (B+G+N)                     | AP               | WPA-PSK/WPA2-PSK | -60 dBm |
| Eltex-Local                                                | e0:d9:e3:4e:00:11                                         | 11 (B+G+N)                    | AP               | WPA-1X/WPA2-1X   | -64 dBm |
| BRAS-Guest                                                 | e0:d9:e3:4e:00:13                                         | 11 (B+G+N)                    | AP               | no               | -64 dBm |
| Eltex-Guest                                                | e0:d9:e3:4e:00:10                                         | 11 (B+G+N)                    | AP               | no               | -68 dBm |
| ShowRoom_2G                                                | e2:d9:e3:9f:80:50                                         | 4 (B+G+N)                     | AP               | WPA2-PSK         | -72 dBm |
| Eltex-Local                                                | e0:d9:e3:91:20:31                                         | 1 (B+G+N)                     | AP               | WPA-1X/WPA2-1X   | -72 dBm |
| Eltex-Guest                                                | e0:d9:e3:8f:be:d1                                         | 11 (B+G+N)                    | AP               | no               | -72 dBm |
| Eltex-Guest                                                | e0:d9:e3:91:20:30                                         | 1 (B+G+N)                     | AP               | no               | -72 dBm |
| BRAS-Guest                                                 | e0:d9:e3:91:20:32                                         | 1 (B+G+N)                     | AP               | no               | -76 dBm |
| BrcmAP1                                                    | e8:28:c1:df:49:e3                                         | 1 (B+G+N)                     | AP               | no               | -80 dBm |

The table displays the following information:

- SSID wireless access point name;
- BSSID access point MAC address;
- Channel channel;
- Type type (AP (Access Point), Client);
- Encryption encryption method;
- RSSI received signal level.

To scan the environment, click the «Refresh» button.

4.3.7 The «EasyMesh Settings» submenu. EasyMesh feature configuration

This section configures the EasyMesh feature at the access point. The new Wi-Fi standard EasyMesh will allow you to build networks that combine mobile devices and IoT gadgets.

Wireless → EasyMesh → EasyMesh Settings

| EasyMesh Settings      |                                                                     |
|------------------------|---------------------------------------------------------------------|
| This page is used to o | configure the parameters for EasyMesh feature of your Access Point. |
| Device Name:           | EasyMesh Device                                                     |
| Role:                  | O Controller O Disabled                                             |
| Apply Changes          |                                                                     |
|                        |                                                                     |

- Device name device name;
- Role select operation mode: disabled or controller mode.

To save the changes, click the «Apply Changes» button.

#### 4.3.8 The «Topology» submenu. View EasyMesh topology

This section describes the mesh network scheme when the «Controller» mode is enabled, with specified: device name, device MAC address, device IP address.

| EasyMesh Network Topology                           |  |
|-----------------------------------------------------|--|
| This page displays the topology of EasyMesh network |  |
|                                                     |  |
|                                                     |  |
|                                                     |  |
|                                                     |  |
|                                                     |  |

Wireless  $\rightarrow$  EasyMesh  $\rightarrow$  Topology

Click the «Refresh» button to update the page.

#### 4.3.9 The «WPS» submenu. Easy connection to Wi-Fi network

This section configures WPS (Wi-Fi Protected Setup) connection.

Wireless → wlan0 (2.4GHz) / wlan1 (5GHz) → WPS

| Wi-Fi Protected Setup                                                                                                    |
|----------------------------------------------------------------------------------------------------|
| This page allows you to change the setting for WPS (Wi-Fi Protected Setup). Using this feature could let your WLAN client automically syncronize its setting and connect to the Access Point in a minute without any hassle. |
| Push Button Configuration: Start PBC                                                                                                    |
| Disable WPS                                                                                                    |
| Apply Changes                                                                                                    |

- Push Button Configuration activate the WPS function on the router to connect subscribers;
- *Disable WPS* disable the possibility of connecting to the router using WPS technology.

To save the changes, click the «Apply Changes» button.

#### 4.4 The Services menu. Service configuration

#### 4.4.1 The «DHCP Setting» submenu. DHCP configuration

The menu allows DHCP server and DHCP repeater configuration.

| This page is used to cor                                                             | figure DHCP Server and DHCP Relay.                                                                                                    |
|--------------------------------------------------------------------------------------|----------------------------------------------------------------------------------------------------|
| DHCP Mode: ONON                                                                      | DHCP Relay     OHCP Server                                                                                                    |
| Enable the DHCP Server<br>pools available to hosts<br>network as they request        | if you are using this device as a DHCP server. This page lists the IP add<br>on your LAN. The device distributes numbers in the pool to hosts on you<br>Internet access.                                     |
| LAN IP Address: 192.                                                                 | 108.1.1 Subnet Mask: 255.255.255.0                                                                                                    |
| IP Pool Range:                                                                       | 192.168.1.10 - 192.168.1.254                                                                                                    |
| IP Pool Range:<br>Subnet Mask:                                                       | 192.168.1.10     -     192.168.1.254       Show Client     -     -       255.255.255.0     -     -                                                                                                    |
| IP Pool Range:<br>Subnet Mask:<br>Max Lease Time:                                    | 192.168.1.10       -       192.168.1.254         Show Client       -       -         255.255.255.0       -       -         86400       seconds (-1 indicates an infinite lease)                              |
| IP Pool Range:<br>Subnet Mask:<br>Max Lease Time:<br>DomainName:                     | 192.168.1.10       -       192.168.1.254         Show Client       -       -         255.255.255.0       -       -         86400       seconds (-1 indicates an infinite lease)         Home       -       - |
| IP Pool Range:<br>Subnet Mask:<br>Max Lease Time:<br>DomainName:<br>Gateway Address: | 192.168.1.10       -       192.168.1.254         Show Client       -       255.255.255.0         86400       seconds (-1 indicates an infinite lease)         Home       -         192.168.1.1               |

- DHCP Mode select operation mode:
  - NONE DHCP disabled;
  - DHCP Server operation in DHCP server mode;
  - DHCP Relay operation in DHCP repeater mode.
- IP Pool Range range of addresses distributed among clients;
- Show Client button to view clients who leased the addresses. When clicking, a table with information about DHCP clients leased by a DHCP server is displayed;
- Subnet Mask subnet mask;
- Max Lease Time maximum lease time, -1 for endless lease;
- DomainName domain name;
- · Gateway Address gateway address;
- DNS option defines DNS operation:
  - Use DNS relay ONT address will be returned as DNS and all queries will be relayed via ONT;
  - Set manually set DNS manually.

Services → DHCP (Server)

| Services → | DHCP ( | (Relay) |
|------------|--------|---------|
|------------|--------|---------|

| DHCP Settings                            |                              |             |
|------------------------------------------|------------------------------|-------------|
| This page is used to configure [         | HCP Server and DHCP Relay.   |             |
| DHCP Mode: ONONE OD                      | HCP Relay                    |             |
| This page is used to configure t         | e DHCP Server IP Address for | DHCP Relay. |
| DHCP Server IP Address:<br>Apply Changes | 172.19.31.4                  |             |

• DHCP Server IP Address - IP address of the remote DHCP server.

To save the changes, click the «Apply Changes» button. «Port-Based Filter» and «MAC-Based Assignment» buttons allow configuring port-based and MAC-based filtering, respectively.

4.4.2 The «Dynamic DNS» submenu. Dynamic DNS Configuration

Dynamic DNS (domain name system) allows information to be updated on DNS server in real time and (optionally) automatically. It is applied for assignment of a constant domain name to a device (computer, router, e. g. NTP-RG) having a dynamic IP address. The IP address can be assigned by IPCP in PPP connections or in DHCP.

Dynamic DNS is frequently used in local networks where clients are obtaining IP addresses through DHCP and then are registering their names on a local DNS server.

| Dynamic DNS Con      | figuration          |                           |                             |                                        |          |
|----------------------|---------------------|---------------------------|-----------------------------|----------------------------------------|----------|
| This page is used to | configure the Dynam | ic DNS address from DynDN | S.org or TZO or No-IP. Here | e you can Add/Remove to configure Dyna | mic DNS. |
|                      |                     |                           |                             |                                        |          |
| Enable:              | <ul><li>✓</li></ul> |                           |                             |                                        |          |
| DDNS Provider:       | DynDNS.org 🗸        |                           |                             |                                        |          |
| Hostname:            |                     |                           |                             |                                        |          |
| Interface            | ~                   |                           |                             |                                        |          |
| DynDns/No-IP Set     | tings:              |                           |                             |                                        |          |
|                      |                     |                           | -                           |                                        |          |
| UserName:            |                     |                           | ]                           |                                        |          |
| Password:            |                     |                           | ]                           |                                        |          |
| TZO Settings:        |                     |                           |                             |                                        |          |
| Add Modify Re        | emove               |                           |                             |                                        |          |
| Dynamic DNS Tabl     | e:                  |                           |                             |                                        |          |
| Select State         | Hostname            | UserName                  | Service                     | Status                                 |          |

Services  $\rightarrow$  DNS  $\rightarrow$  Dynamic DNS

- Enable when selected, enable DHCP server (IP addresses from the following range will be dynamically assigned to network devices);
- D-DNS Provider select the type of D-DNS service (provider): org, TZO.com, No-IP.com;
- Custom another provider selected by user. In this case, you need to specify the provider's name (Hostname) and address (Interface).

DynDns/No-IP Settings:

- UserName user name;
- Password authorization password on the service selected for operation with D-DNS.

*«Dynamic DNS Table»* table with the list of available DNS displayed in this section. To add a record, click the «Add» button. To remove/modify a record, click the «Remove»/«Modify» button for the selected record.

4.4.3 The «Firewall» submenu. Firewall configuration

#### 4.4.3.1 The «ALG On-Off Configuration» submenu. Enable/disable ALG services

This section is used to enable/disable ALG services.

Application-level gateway (ALG) – NAT router component that understands an application protocol, and when packets of that protocol pass through it, modifies them so that users behind the NAT can use the protocol.

| ALG On-Off Cont   | figuration  |                      |
|-------------------|-------------|----------------------|
| This page is used | to enable/d | isable ALG services. |
| ALG Type:         |             |                      |
| ftp               | Enable      | Disable              |
| tftp              | Enable      | Disable              |
| h323              | Enable      | Disable              |
| rtsp/rtcp         | Enable      | Disable              |
| l2tp              | Enable      | Disable              |
| ipsec             | Enable      | Disable              |
| sip               | Enable      | Disable              |
| pptp              | Enable      | Disable              |
| Apply Changes     |             |                      |

Services → Firewall → ALG

#### 4.4.3.2 The «IP/Port Filtering» submenu. Address Filtering Settings

This section is used to configure address filtering. The IP Filtering function filters router traffic by IP addresses and ports. Using these filters can be useful to protect or restrict the local network.

| Services - | · Firewall | → IP/Port | Filtering |
|------------|------------|-----------|-----------|
|------------|------------|-----------|-----------|

| IP/Port Filtering                                                                                   |                     |                  |                      |           |                     |                  |                |
|----------------------------------------------------------------------------------------------------|---------------------|------------------|----------------------|-----------|---------------------|------------------|----------------|
| Entries in this table are used to restrict certai<br>in securing or restricting your local network. | n types of d        | ata packets thro | ough the Gate        | eway.     | Use of such fil     | lters can be     | helpful        |
| Outgoing Default Action O Deny                                                                      | Allow               |                  |                      |           |                     |                  |                |
| Incoming Default Action ODeny                                                                       | Allow               |                  |                      |           |                     |                  |                |
| Apply Changes                                                                                       |                     |                  |                      |           |                     |                  |                |
|                                                                                                    |                     |                  |                      |           |                     |                  |                |
| Direction: Outgoing 🗸                                                                               | Protoco             | ol: TCP 🗸        |                      | Rule /    | Action 💿 D          | eny 🔿 A          | llow           |
| Source IP Address:                                                                                  | Subnet              | Mask:            |                      | Port:     | [                   |                  |                |
| Destination IP Address:                                                                             | Subnet              | Mask:            |                      | Port:     | -                   |                  |                |
| WAN Interface:                                                                                      | Any 🗸               |                  |                      |           |                     |                  |                |
| Add                                                                                                 |                     |                  |                      |           |                     |                  |                |
|                                                                                                    |                     |                  |                      |           |                     |                  |                |
| Current Filter Table:                                                                               |                     |                  |                      |           |                     |                  |                |
| Select Direction Protocol Select                                                                    | ource IP<br>Address | Source Port      | Destinatio<br>Addres | n IP<br>s | Destination<br>Port | WAN<br>Interface | Rule<br>Action |
| Delete Selected Delete All                                                                          |                     |                  |                      |           |                     |                  |                |

#### **Default action**

- Incoming Default Action Deny Allow filtering for incoming packets;
- Outgoing Default Action Deny / Allow filtering for outgoing packets.

To save the changes, click the «Apply Changes» button.

To add a filter, fill in the appropriate fields and click the «Add» button:

- Protocol filtering protocol;
- Rule Action Deny / Allow packet processing policy (deny/allow);
- · Source IP Address source IP address;
- · Destination IP Address destination IP address;
  - Subnet mask subnet mask;
  - Port port.
- Ingress Interface ingress interface.

Added filters are displayed in the *«Current Filter Table»* located below. The entries in this table are used to restrict certain types of data packets pass through the gateway. To delete a specific filter, select the position and click the *«Delete selected»* button, to delete all filters click *«Delete All»*.

#### 4.4.3.3 The «MAC Filtering» submenu. Filtering Settings for MAC Addresses

MAC filtration allows traffic to be forwarded or blocked depending on source and destination MAC addresses. To change the mode click the «Apply Changes» button.

Services → Firewall → MAC Filtering

- Default Action default settings:
  - Deny when checked, traffic pass is prohibited by default;
  - · Allow when checked, traffic pass is allowed by default;
- MAC Address MAC address for which limitation/access should be imposed.

Added filters are displayed in the *«Current Filter Table»* located below. The *«Rule»* field displays the type of created rule (*«Allow» - allowing* or *«Deny» - forbidding*). To delete a specific filter, select the position and click the *«Delete selected»* button, to delete all filters click *«Delete All»*.

#### 4.4.3.4 The «Port Forwarding» submenu. Port forwarding configuration

*«Current Port Forwarding Table»* with port forwarding information is displayed in this section. Entries in this table allow you to automatically redirect common network services to a specific machine behind the NAT firewall. These settings are only necessary if you wish to host some sort of server like a web server or mail server on the private local network behind your router's NAT firewall. To save the changes, click the *«*Apply Changes*»* button.

|                                              |                                                         | 00111003                                      | · I II CWUI                        |                                 | 1 01 100                 | anunig                      |                            |                              |                             |                    |
|----------------------------------------------|---------------------------------------------------------|-----------------------------------------------|------------------------------------|---------------------------------|--------------------------|-----------------------------|----------------------------|------------------------------|-----------------------------|--------------------|
| Port Forwarding                              |                                                         |                                               |                                    |                                 |                          |                             |                            |                              |                             |                    |
| Entries in this table<br>necessary if you wi | e allow you to automatica<br>ish to host some sort of s | ally redirect commor<br>server like a web ser | network servic<br>ver or mail serv | es to a speci<br>ver on the pri | fic machin<br>vate local | e behind the<br>network beł | e NAT firev<br>hind your ( | vall. These s<br>Gateway's N | ettings are<br>AT firewall. | only               |
| Port Forwarding                              | j: 🖲 Disable 🛛 Enal                                     | Apply Change                                  | s                                  |                                 |                          |                             |                            |                              |                             |                    |
| Enable 🗹 Appli                               | cation: Active Worlds                                   |                                               |                                    | v                               |                          |                             |                            |                              |                             |                    |
| Comment                                      | Loc                                                     | cal IP f                                      | ocal Port<br>rom                   | Local Port<br>to                | Protocol                 | Remote P<br>from            | ort Re<br>to               | mote Port                    | Interface                   | NAT<br>loopback    |
|                                              |                                                         |                                               |                                    |                                 | Both <b>v</b>            |                             |                            |                              | Any 🔻                       |                    |
|                                              |                                                         |                                               |                                    |                                 | Both *                   |                             |                            |                              | Any 🔻                       |                    |
|                                              |                                                         |                                               |                                    |                                 | Both •                   |                             |                            |                              | Any 🔻                       |                    |
|                                              |                                                         |                                               |                                    |                                 | Both •                   |                             |                            |                              | Any 🔻                       |                    |
|                                              |                                                         |                                               |                                    |                                 | Both 🔻                   |                             |                            |                              | Any 🔻                       |                    |
|                                              |                                                         |                                               |                                    |                                 | Both •                   |                             |                            |                              | Any 🔻                       |                    |
|                                              |                                                         |                                               |                                    |                                 | Both <b>v</b>            |                             |                            |                              | Any 🔻                       |                    |
|                                              |                                                         |                                               |                                    |                                 | Both *                   |                             |                            |                              | Any 🔻                       |                    |
|                                              |                                                         |                                               |                                    |                                 | Both •                   |                             |                            |                              | Any 🔻                       |                    |
| -                                            |                                                         |                                               |                                    |                                 | Both •                   |                             |                            |                              | Any 🔻                       |                    |
|                                              |                                                         |                                               |                                    |                                 | Both 🔻                   |                             |                            |                              | Any 🔻                       |                    |
|                                              |                                                         |                                               |                                    |                                 | Both •                   |                             |                            |                              | Any 🔻                       |                    |
| Add                                          |                                                         |                                               |                                    | 0 - Co -                        |                          |                             |                            |                              |                             |                    |
| Current Port For                             | warding Table:                                          |                                               |                                    |                                 |                          |                             |                            |                              |                             |                    |
| Select                                       | Comment Local                                           | IP Address                                    | Pro                                | otocol                          | Loca                     | al Port                     | Enable <sup>R</sup>        | emote Pub<br>Host Po         | <sup>olic</sup> Interfa     | ce NAT<br>loopback |
| Delete Selected                              | Delete All                                              |                                               |                                    |                                 |                          |                             |                            |                              |                             |                    |

| Services – | → Firewall → | Port Forwarding |
|------------|--------------|-----------------|
|------------|--------------|-----------------|

To add the entry in the *«Current Port Forwarding Table»* check the *Enable* flag and fill in the corresponding fields:

- Port Forwarding (Enable/Disable) enable/disable port forwarding feature;
- · Application this menu has pre-settings for various applications port forwarding;
- Comment comment;
- · Local IP local IP address to which forwarding is performed;
- Local port from/to specify the range of local device ports for forwarding;
- Protocol select protocol (TCP, UDP or both);
- Remote port from/to specify the initial port of incoming connection. The «Remote port to» field will be filled automatically;
- Interface select interface;
- NAT-loopback NAT loop allows transferring queries from LAN to the router, thus, for example, you can check the work of rules created.

After filling the fields click the «Add» button to add the entry. To delete a selected position, click the «Delete Selected» button; to delete the whole table, click the «Delete All» button.

#### 4.4.3.5 The «URL Blocking» submenu. Internet access restriction configuration

URL filter performs complete analysis and provides access control to specific Internet resources. This section sets and displays a list of forbidden/allowed URLs to visit. Here you can add the forbidden/allowed FQDN (Fully Qualified Domain Name) with the «Add» button, filtering by keywords is also possible. The added

restrictions are displayed in the *«URL Blocking Table»* and the *«Keyword Filtering Table»*. To remove a specific URL or keyword from the table, click on it and then on the *«Delete Selected»* button. To delete all restrictions click the *«Delete All»* button.

| This page is used to configure the Blo<br>can add/delete FQDN and filtered key | ocked FQDN(Such as tw.yahoo.com) and filtered keyword. Here you<br>/word. |
|--------------------------------------------------------------------------------|---------------------------------------------------------------------------|
| URL Blocking:                                                                  | ble Apply Changes                                                         |
| FQDN: Add                                                                      | ]                                                                         |
| URL Blocking Table:                                                            |                                                                           |
| Select                                                                         | FQDN                                                                      |
| Delete Selected Delete All                                                     |                                                                           |
| Keyword: Ad                                                                    | dd                                                                        |
| Keyword Filtering Table:                                                       |                                                                           |
| Select                                                                         | Filtered Keyword                                                          |

Services → Firewall → URL Blocking

- URL Blocking (Enable/Disable) enable/disable URL Blocking operation;
- FQDN Fully Qualified Domain Name;
- Keyword keyword.

To save the changes, click the «Apply Changes» button.

#### 4.4.3.6 The «Domain Blocking» submenu. Domain blocking configuration

This section is used to set domain blocking.

| Services → Firewall | $\rightarrow$ | Domain | blocking |
|---------------------|---------------|--------|----------|
|---------------------|---------------|--------|----------|

| Domain BlockingConfigu        | ration                                                                           |
|-------------------------------|----------------------------------------------------------------------------------|
| This page is used to configur | $\ensuremath{r}$ the Blocked domain. Here you can add/delete the blocked domain. |
| Domain Blocking:              | ble Capply Changes                                                               |
| Domain:                       | Add                                                                              |
| Domain BlockingConfigur       | ation:                                                                           |
| Select                        | Domain                                                                           |

To block the domain check Enable, fill the Domain field and click the «Add» button

- Domain Blocking (Enable/Disable) enable/disable blocking;
- Domain domain name.

To save the changes, click the «Apply Changes» button. All blocked domains are listed in the *«Domain BlockingConfiguration»* table, to remove a blocking for one domain, select it and click the *«Delete Selected»* button, to remove all restrictions, click the *«Delete All»* button.

4.4.3.7 The «Port Triggering» submenu. Dynamic port opening configuration

A Not supported in the current firmware version 1.2.0

When a certain event occurs, ports on its external interface are dynamically opened, which are tied to the corresponding ports on the computer on the local network.

Services → Firewall → Port Triggering

| Port Triggering Configuration                |                  |                  |                  |        |
|----------------------------------------------|------------------|------------------|------------------|--------|
| Name                                         | IP Address       | TCP Port to Open | UDP Port to Open | Enable |
| <     Select Game     Add Modify Reset       | 0.0.0.0          |                  |                  |        |
| Game Rules List                              |                  |                  |                  |        |
| Name IP Address TCP Port to Open UDP Port to | Open Enable Acti | on               |                  | J      |

#### 4.4.3.8 The «DMZ» submenu. Demilitarized Zone configuration

When an IP address is set in the *«DMZ host IP address field»*, all requests from external network, that do not satisfy the *«Port Forwarding»* rules, will be redirected to a DMZ host (a trusted host with the specified address in the local network).

| DMZ Configuration                                                                       |                                                                                                    |
|-----------------------------------------------------------------------------------------|----------------------------------------------------------------------------------------------------|
| A Demilitarized Zone is us<br>private network. Typically,<br>(HTTP) servers, FTP server | ed to provide Internet services without sacrificing unauthorized access to its local<br>, the DMZ host contains devices accessible to Internet traffic, such as Web<br>ers, SMTP (e-mail) servers and DNS servers. |
| DMZ Host:                                                                               | Disable     Disable     Disable                                                                                                    |
| DMZ Host IP Address:                                                                    | 0.0.0.0                                                                                                    |
| Apply Changes                                                                           |                                                                                                    |

Services → Firewall → DMZ

- DMZ Host (Enable/Disable) enable/disable the host;
- DMZ Host IP Address IP address.

To save the changes, click the «Apply Changes» button.

#### 4.4.4 The «UPnP» submenu. Automated Setup of Network Devices

In this section you can configure Universal Plug and Play (UPnP<sup>™</sup>) function. UPnP ensures compatibility with network equipment, software and peripheral devices.

| Services → UPnP         |             |                                                                                                    |  |
|-------------------------|-------------|----------------------------------------------------------------------------------------------------|--|
| UPnP Configuration      |             |                                                                                                    |  |
| This page is used to co | onfigure UP | nP. The system acts as a daemon when you enable it and select WAN interface (upstream) that will use UPnP. |  |
| UPnP:                   | Disable     | • Enable                                                                                                   |  |

The use of UPnP requires NAT setup on an active WAN interface.

- UPnP (Enable/Disable) enable/disable the UPnP function;
- · WAN Interface WAN interface on which the UPnP function will operate;

To save the settings, click the «Apply Changes» button.

#### 4.4.5 The «RIP» submenu. Dynamic routing configuration

This section is used to select the interfaces on your device is that use RIP, and the version of the protocol used. Enable the RIP if you are using this device as a RIP-enabled Device to communicate with others using the Routing Information Protocol.

| <b>RIP Configurat</b>                                       | ion                                                                         |                                                                      |                                                                    |
|-------------------------------------------------------------|-----------------------------------------------------------------------------|----------------------------------------------------------------------|--------------------------------------------------------------------|
| Enable the RIP if<br>Routing Informat<br>the version of the | you are using this device<br>ion Protocol. This page is<br>e protocol used. | e as a RIP-enabled Device to com<br>used to select the interfaces on | municate with others using the<br>your device is that use RIP, and |
| RIP:   Disable                                              | O Enable Apply Cha                                                          | anges                                                                |                                                                    |
| Interface:                                                  | br0 🔻                                                                       |                                                                      |                                                                    |
| Receive Mode:                                               | NONE V                                                                      |                                                                      |                                                                    |
| Send Mode:                                                  | NONE T                                                                      |                                                                      |                                                                    |
| Add RIP Config Tab                                          | ble:                                                                        |                                                                      |                                                                    |
| Select                                                      | Interface                                                                   | Receive Mode                                                         | Send Mode                                                          |
| Delete Selected                                             | Delete All                                                                  |                                                                      |                                                                    |

Services → RIP

• RIP (Enable/Disable) - enable/disable the use of dynamic routing protocol RIP;

To accept and save the settings, click the «Apply Changes» button.

- · Interface interface on which RIP will be started;
- Receive Mode incoming packets processing mode (NONE, RIP1, RIP2, both);
- Send Mode sending mode (NONE, RIP1, RIP2, RIP1 COMPAT).

Interfaces with the support for RIP are displayed in the *«RIP Config Table»*. To delete all entries in the table click the *«Delete All»* button; to delete one position from the list select it and click *«Delete Selected»*.

4.4.6 The «Samba» submenu. Configuration of Samba users

In this submenu you can configure Samba users.

| Samba Configuration                  |                |  |  |  |
|--------------------------------------|----------------|--|--|--|
| This page let user to config Samba.  |                |  |  |  |
| Samba :                              | Disable Inable |  |  |  |
| NetBIOS Name : Realtek               |                |  |  |  |
| Server String : Realtek Samba Server |                |  |  |  |
| Apply Changes                        |                |  |  |  |

Services  $\rightarrow$  Samba  $\rightarrow$  Samba

- · Samba Enable/Disable enable/disable Samba configuration;
- Server String server name.

To save the changes, click the «Apply Changes» button.

In the «Accounts» section you can create personal Samba accounts.

| Samba Configuration                 |        |
|-------------------------------------|--------|
| This page let user to config Samba. |        |
| Username                            |        |
| New Password                        |        |
| Confirmed Password                  |        |
| Add/Edit Delete Reset               |        |
| Username                            | Modify |

Services  $\rightarrow$  Samba  $\rightarrow$  Accounts

- Username account name;
- New password password;
- Confirmed Password password confirmation.

The «Shares» section is used to add Samba library.

Services  $\rightarrow$  Samba  $\rightarrow$  Shares

| Samba Configuration                 |              |            |         |        |
|-------------------------------------|--------------|------------|---------|--------|
| This page let user to config Samba. |              |            |         |        |
| Share name                          |              |            |         |        |
| Path                                |              |            |         |        |
| Read only                           | 1            |            |         |        |
| Write list                          |              |            |         |        |
| Comment                             |              |            |         |        |
| Add/Edit Delete Reset               |              |            |         |        |
|                                     |              |            | 1       |        |
| Share name Path                     | Read<br>only | Write list | Comment | Modify |

- Share name library name;
- Path path to library;
- Read only read only;
- · Write list list of accounts who can change files in the library;
- Comment comment for the library.

#### 4.5 The «VPN» menu. Virtual private network configuration

#### 4.5.1 The «L2TP» submenu. L2TP VPN configuration

This section is used to configure the parameters of L2TP VPN virtual connection. L2TP protocol is used to create a secure communication channel over the Internet between the remote user's computer and the local computer..

 $WAN \rightarrow VPN \rightarrow I 2TP$ 

| L2TP VPN Configuration             |                                                                 |                       |                    |     |                 | · · · · · · · · · · · · · · · · · · · |  |
|------------------------------------|-----------------------------------------------------------------|-----------------------|--------------------|-----|-----------------|---------------------------------------|--|
| This page is used to configure the | his page is used to configure the parameters for L2TP mode VPN. |                       |                    |     |                 |                                       |  |
| L2TP VPN: O Disable  Enab          | le                                                              |                       |                    |     |                 |                                       |  |
| Server:                            |                                                                 |                       |                    |     |                 |                                       |  |
| Tunnel Authentication:             |                                                                 |                       |                    |     |                 |                                       |  |
| Tunnel Authentication Secret:      |                                                                 |                       |                    |     |                 |                                       |  |
| PPP Authentication:                | Auto 🗸                                                          |                       |                    |     |                 |                                       |  |
| PPP Encryption:                    | NONE 🗸                                                          |                       |                    |     |                 |                                       |  |
| UserName:                          |                                                                 |                       |                    |     |                 |                                       |  |
| Password:                          |                                                                 |                       |                    |     |                 |                                       |  |
| PPP Connection Type:               | Persistent V                                                    |                       |                    |     |                 |                                       |  |
| Idle Time (min):                   |                                                                 |                       |                    |     |                 |                                       |  |
| MTU:                               | 1458                                                            |                       |                    |     |                 |                                       |  |
| Default Gateway:                   |                                                                 |                       |                    |     |                 |                                       |  |
| Apply Changes                      |                                                                 |                       |                    |     |                 |                                       |  |
|                                    |                                                                 |                       |                    |     |                 |                                       |  |
| L2TP Table:                        |                                                                 |                       |                    |     |                 |                                       |  |
| Select In                          | terface Server                                                  | Tunnel Authentication | PPP Authentication | MTU | Default Gateway | Action                                |  |
| Delete Selected                    |                                                                 |                       |                    |     |                 |                                       |  |

- L2TP VPN mode in which access to the Internet is provided through a special channel, a tunnel, using L2TP. When «Enable» is checked, the following parameters become available for editing:
- · Server L2TP server address (domain name or IP address in IPv4 format);
- Tunnel Authentication enable authentication;
- Tunnel Authentication Secret authentication key;
- PPP Authentication selection of connection authentication protocol used on L2TP server;
- PPP Encryption selection of the data encryption protocol to be used (for CHAPMSv2 method only);
- · UserName user name for authorization on L2TP server;
- Password password for authorization on L2TP server;
- PPP Connection Type connection type;
- Idle Time (min) idle time in seconds, breaks inactive connection after specified time (only for dial-ondemand connection);
- MTU maximum block size of data transmitted over the network (recommended value 1462);
- Default Gateway selecting whether or not the created L2TP tunnel will be the default gateway.

To save the changes click the «Apply Changes» button.

In the «L2TP Table» you can view the status of L2TP VPN virtual connection. To delete a certain entry, select a position and click «Delete Selected».

#### 4.6 The «Advance» menu. Advanced settings

#### 4.6.1 The «ARP Table» menu. View ARP cache

This section shows a list of learned MAC addresses. The ARP efficiency depends a lot on ARP cache presented in every host. The cache contains Internet addresses and corresponding hardware addresses. Every record created in the cache is stored for 5 minutes.

| User List                      |                     |
|--------------------------------|---------------------|
| This table shows a list of lea | rned MAC addresses. |
| IP Address                     | MAC Address         |
| 192,168,1,15                   | ec-08-6b-05-c5-33   |

| Advance $\rightarrow$ | ARP | table |
|-----------------------|-----|-------|
|-----------------------|-----|-------|

- *IP Address* IP address of the client;
- MAC Address MAC address of the client.

To update the information, click the «Refresh» button.

#### 4.6.2 The «Bridging» submenu. Bridging parameters configuration

In this section you can configure bridge parameters. Here you can configure aging time of addresses in MAC table as well as to enable/disable 802.1d Spanning Tree.

| BridgingConfiguratio                                                                                                    | n        |           |  |  |  |
|----------------------------------------------------------------------------------------------------|----------|-----------|--|--|--|
| This page is used to configure the bridge parameters. Here you can change the settings or view some information on the bridge and its attached ports. |          |           |  |  |  |
| Ageing Time:                                                                                                    | 7200     | (seconds) |  |  |  |
| 802.1d Spanning<br>Tree:                                                                                                    | Disabled | © Enabled |  |  |  |
| Apply Changes Sh                                                                                                    | ow MACs  |           |  |  |  |

- Ageing Time address lifetime (s);
- 802.1d Spanning Tree (Enable/Disable) enable/disable 802.1d Spanning Tree protocol.

To save the changes, click the «Apply Changes» button.

To view the information about bridge and its connected ports click the «Show MACs» button.

| Bridg  | Bridge Forwarding Database                        |           |              |  |  |  |
|--------|---------------------------------------------------|-----------|--------------|--|--|--|
| This t | This table shows a list of learned MAC addresses. |           |              |  |  |  |
|        |                                                   |           |              |  |  |  |
| Port   | MAC Address                                       | Is Local? | Ageing Timer |  |  |  |
| 2      | ec-08-6b-05-c5-33                                 | no        | 0.01         |  |  |  |
| 7      | e0-d9-e3-9d-f7-b6                                 | yes       |              |  |  |  |
| Refr   | Refresh Close                                     |           |              |  |  |  |

Advance  $\rightarrow$  Bridging  $\rightarrow$  Show MACs

- *Port* port number;
- MAC Address MAC address;
- Is Local local address;
- Ageing Timer address lifetime.

To update the information in the table, click the «Refresh» button, to close the table, click «Close».

#### 4.6.3 The «Routing» submenu. Routing configuration

This submenu is used to configure static routing.

#### Advance → Routing

| Enable:                      | ✓                 |
|------------------------------|-------------------|
| Destination:                 |                   |
| Subnet Mask:                 |                   |
| Next Hop:                    |                   |
| Metric:                      |                   |
| Interface:                   | Any 🔻             |
| Add Route Update Delete Sele | ected Show Routes |

To add the static route check «Enable», fill the corresponding fields and click «Add Route».

- Enable flag for route adding;
- Destination destination address;
- Subnet Mask subnet mask;
- Next Hop next host;
- Metric metric;
- Interface interface.

Added static routes are displayed in the *«Static Route Table»*. To update the information in the table, click the *«Update»* button, to delete the position from the table select it and click *«Delete Selected»*.

To view the routes that the device often accesses, click the «Show Routes» button, then the «IP Route Table» will be displayed.

| IP Route Table                                                                   |               |          |        |           |  |  |
|----------------------------------------------------------------------------------|---------------|----------|--------|-----------|--|--|
| This table shows a list of destination routes commonly accessed by your network. |               |          |        |           |  |  |
| Destination                                                                      | Subnet Mask   | Next Hop | Metric | Interface |  |  |
| 127.0.0.0                                                                        | 255.255.255.0 | *        | 0      | lo        |  |  |
| 192.168.1.0                                                                      | 255.255.255.0 | *        | 0      | br0       |  |  |
| Refresh Close                                                                    |               |          |        |           |  |  |

Advance  $\rightarrow$  Routing  $\rightarrow$  Show Routes

To update the information in the table, click the «Refresh» button, to close the table, click «Close».

#### 4.6.4 The «Link mode» submenu. LAN ports configuration

In this submenu you can set the LAN ports operation mode. *LAN1/2/3/4* – operation mode configuration; available modes: *10M Half Mode, 10M Full Mode, 100M Half Mode, 100M Full Mode* and *Auto Mode* (auto-negotiation mode).

| et the | Ethernet link sp | eed/duplex | mo |
|--------|------------------|------------|----|
| LAN1:  | Auto Mode        | •          |    |
| LAN2:  | Auto Mode        | T          |    |
| LAN3:  | Auto Mode        | T          |    |
| LAN4:  | Auto Mode        | T          |    |

Advance  $\rightarrow$  Link mode

To save the changes, click the «Apply Changes» button.

4.6.5 The «Print Server» submenu. View a list of print servers

In this section you can view a list of available print servers.

| Advance -> Frint Server                   |
|-------------------------------------------|
| Printer URL(s)                            |
| This page is used to show printer URL(s). |
| Pofrosh                                   |

Drint Corvor

Advance

To refresh the list of available printers, click the «Refresh» button.

4.6.6 The «IPv6» submenu. IPv6 configuration

In this section you can enable/disable IPv6 operation. For this you should check «Enable/Disable».

Advance  $\rightarrow$  IPv6

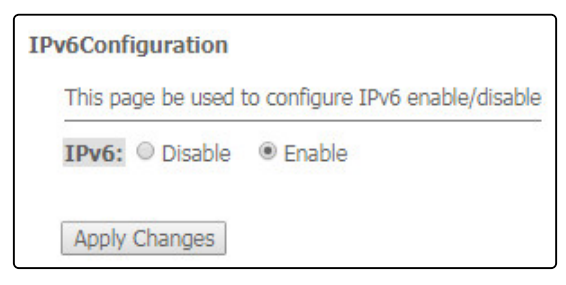

To save the changes, click the «Apply Changes» button.

#### 4.6.6.1 The «RADVD» submenu. RADVD configuration

In this submenu you can configure RADVD (Router Advertisement Daemon).

Advance  $\rightarrow$  IPv6  $\rightarrow$  RADVD

|                     | p cho re a |      | <br> |
|---------------------|------------|------|------|
| MaxRtrAdvInterval:  | 600        |      |      |
| MinRtrAdvInterval:  | 198        |      |      |
| AdvManagedFlag:     | off        | ○ on |      |
| AdvOtherConfigFlag: | ○ off      | on   |      |

- MaxRtrAdvInterval maximum RA (Router Advertisement) sending interval;
- *MinRtrAdvInterval* minimum RA sending interval;
- · AdvManagedFlag enable/disable «Managed» flag sending in RA;
- AdvOtherFlag enable/disable Other RA flag sending.

To save the changes, click the «Apply Changes» button.

#### 4.6.6.2 The «DHCPv6 setting» submenu. DHCPv6 server configuration

This submenu is used to configure DHCPv6 server. By default, it operates in auto configuration mode (DHCPServer(Auto)) via prefix delegation.

| DHCPv6 Settings                                                               |
|-------------------------------------------------------------------------------|
| This page is used to configure DHCPv6 Server and DHCPv6 Relay.                |
|                                                                               |
| Disable VEnable;                                                              |
| Auto Config by Prefix Delegation for DHCPv6 Server. Show Client Apply Changes |
| NTP Server Add                                                                |
| NTP Server Table                                                              |
| Select NTP Server                                                             |
| Delete Selected Delete All                                                    |
| Hostname: Add                                                                 |
| MAC<br>Address:                                                               |
| IP Address:                                                                   |
| MAC Binding Table                                                             |
| Select Host Name MAC Address IP Address                                       |
| Delete Selected Delete All                                                    |

Advance  $\rightarrow$  IPv6  $\rightarrow$  DHCPv6

- DHCPv6 Mode enable/disable DHCPv6 server operation;
- NTP Server IP configure the IP address of the NTP server to synchronize time;
- Hostname specify the hostname;
- MAC Address specify the client's MAC address to bind the IP address;
- IP Address specify the client's IP address to bind the MAC address;

To save the changes, click the «Apply Changes» button. After clicking on the «Show Client» button, a table of active DHCPv6 server IP addresses will be displayed.

Advance  $\rightarrow$  IPv6  $\rightarrow$  DHCPv6  $\rightarrow$  Show Client

| Active DHCPv6 Clients                                                                        |
|----------------------------------------------------------------------------------------------|
| This table shows the assigned IP address, DUID and time expired for each DHCP leased client. |
| IP Address         DUID         Expired Time (sec)           NONE                            |
| Refresh Close                                                                                |

#### 4.6.6.3 The «MLD proxy» submenu. MLD proxy function configuration

In this section you can enable/disable MLD-proxy operation. For this you should check «Enable/Disable».

| Advance $\rightarrow$ IP     | v6 → MLI                               | D proxy    |
|------------------------------|----------------------------------------|------------|
| MLD ProxyConfigur            | ation                                  |            |
| This page be used            | to configure                           | MLD Proxy. |
| MLD Proxy:<br>WAN Interface: | <ul> <li>Disable</li> <li>T</li> </ul> | Enable     |
| Apply Changes                |                                        |            |

To save the changes, click the «Apply Changes» button.

#### 4.6.6.4 The «MLD snooping» submenu. MLD snooping function configuration

In this section you can enable/disable MLD-snooping operation. For this you should check «Enable/Disable».

Advance  $\rightarrow$  IPv6  $\rightarrow$  MLD snooping

| MLD SnoopingConfiguration |                     |
|---------------------------|---------------------|
| This page be used to conf | igure MLD Snooping. |
| MLD Snooping:             | © Enable            |
| Apply Changes             |                     |

To save the changes, click the «Apply Changes» button.

#### 4.6.6.5 The «IPv6 routing» routing. IPv6 routes configuration

This section configures static IPv6 routes.

| This page is routes. | used to co | nfigure | the IPv6 static ro | uting informal | tion. He | re you can add, | /delete static IP |
|----------------------|------------|---------|--------------------|----------------|----------|-----------------|-------------------|
| Enable:              |            |         |                    |                |          |                 |                   |
| Destination          | 11         |         |                    |                |          |                 |                   |
| Next Hop:            |            |         |                    |                |          |                 |                   |
| Metric:              |            | -       | - 10.              |                |          |                 |                   |
| Interface:           |            | Any •   | ·                  |                |          |                 |                   |
| Add Route            | Updat      | e C     | elete Selected     | Delete All     | Shov     | v Routes        |                   |
| Static TDu6          | Pouto To   | bla     |                    |                |          |                 |                   |
| Soloct               | State      | Die.    | Destination        | Next F         | lon      | Metric          | Interface         |

Advance  $\rightarrow$  IPv6  $\rightarrow$  IPv6 routing

- Enable flag for route adding;
- Destination destination address;
- Next Hop next host;
- Metric metric;
- Interface interface.

To add IPv6 Routing, fill in the appropriate fields and click the «Add Route» button: Added routes are displayed in the *«Static IPv6 Route Table»*, to update the information click the *«*Update» button. To delete the whole table, click the *«Delete All»* button; To delete one route, select it and click the *«Delete Selected»* button. The *«Show* Routes» button displays a table of static IPv6 routes that the network typically accesses.

| IP Route Table                                                                   |             |       |        |     |     |           |
|----------------------------------------------------------------------------------|-------------|-------|--------|-----|-----|-----------|
| This table shows a list of destination routes commonly accessed by your network. |             |       |        |     |     |           |
| Destination                                                                      | Next<br>Hop | Flags | Metric | Ref | Use | Interface |
| fe80::e2d9:e3ff:fe9d:f7b2/128                                                    | ::          | U     | 0      | 1   | 0   | lo        |
| fe80::e2d9:e3ff:fe9d:f7b2/128                                                    | ::          | U     | 0      | 1   | 0   | lo        |
| fe80::e2d9:e3ff:fe9d:f7b2/128                                                    | ::          | U     | 0      | 1   | 0   | lo        |
| fe80::e2d9:e3ff:fe9d:f7b2/128                                                    | ::          | U     | 0      | 1   | 0   | lo        |
| fe80::e2d9:e3ff:fe9d:f7b2/128                                                    | ::          | U     | 0      | 1   | 0   | lo        |
| fe80::e2d9:e3ff:fe9d:f7b6/128                                                    | ::          | U     | 0      | 1   | 0   | lo        |
| ff02::1:2/128                                                                    | ::          | UC    | 0      | 0   | 7   | br0       |
| ff00::/8                                                                         | ::          | U     | 256    | 1   | 0   | br0       |
| ff00::/8                                                                         | ::          | U     | 256    | 0   | 0   | eth0      |
| ff00::/8                                                                         | ::          | U     | 256    | 0   | 0   | nas0      |
| ff00::/8                                                                         | ::          | U     | 256    | 0   | 0   | wlan0     |
| ff00::/8                                                                         | ::          | U     | 256    | 0   | 0   | wlan1     |
| ff00::/8                                                                         | ::          | U     | 256    | 0   | 0   | eth0.3    |
| Refresh Close                                                                    |             |       |        |     |     |           |

Advance  $\rightarrow$  IPv6  $\rightarrow$  IPv6 routing  $\rightarrow$  Show Routes

- Destination destination network;
- Next Hop nest host
- Flags flags;
- Metric metric;
- Ref route source;
- Use route usage;
- Interface interface through which the specified route is available.

To update the table click «Refresh»; to close it click «Close»

#### 4.6.6.6 The «IPv6 IP/Port filtering» submenu. Packet filtering configuration

Use this page to configure the filtering of data packets transmitted through the gateway.

#### Advance $\rightarrow$ IPv6 $\rightarrow$ IP/Port filtering

| IPv6 IP/Port Filtering                                                                                  |                                       |                             |                     |                |  |  |  |
|----------------------------------------------------------------------------------------------------|---------------------------------------|-----------------------------|---------------------|----------------|--|--|--|
| Entries in this table are used to restrict certain<br>filters can be helpful in securing or restricting | n types of data p<br>your local netwo | oackets through the<br>ork. | Gateway. Use (      | of such        |  |  |  |
| Default Action O Deny   Allow App                                                                       | ply Changes                           | _                           |                     |                |  |  |  |
| Protocol: TCP 🔹 Rule Action 🖲 E                                                                         | Deny 🔾 Allov                          | v                           |                     |                |  |  |  |
| Source Interface ID:                                                                                    |                                       |                             |                     |                |  |  |  |
| Destination Interface ID:                                                                               |                                       |                             |                     |                |  |  |  |
| Source Port:                                                                                            | -                                     |                             |                     |                |  |  |  |
| Destination Port:                                                                                       | -                                     |                             |                     |                |  |  |  |
| Add                                                                                                    |                                       |                             |                     |                |  |  |  |
| Current Filter Table:                                                                                   |                                       |                             |                     |                |  |  |  |
| Source IP Address Interface ID Source Port                                                              | Destination                           | IP Address<br>Interface ID  | Destination<br>Port | Rule<br>Action |  |  |  |
| Delete Selected Delete All                                                                              |                                       |                             |                     |                |  |  |  |

- Default Action default action:
  - · Deny when checked, traffic pass is prohibited by default;
  - · Allow when checked, traffic pass is allowed by default;
- Protocol select protocol;
- Source Interface ID source interface;
- Destination Interface ID destination interface;
- Source Port source port;
- Destination Port destination port.

To add a filter fill the corresponding fields and click the *«Add»* button. Added filters are displayed in the *«Current Filter Table»*. To delete the whole table, click the *«Delete All»* button; To delete one filter, select it and click the *«Delete Selected»* button.

#### 4.7 The «Diagnostics» submenu

Diagnostics section of access to various network nodes.

#### 4.7.1 The «Ping» submenu. Checking the Availability of Network Devices

Use this menu to test the availability of network devices with Ping utility.

Diagnostics → Ping

| Ping Diagnostics                                                                                                   |
|----------------------------------------------------------------------------------------------------|
| This page is used to send ICMP ECHO_REQUEST packets to network host. The diagnostic result will then be displayed. |
| Host Address:                                                                                                    |
| Go                                                                                                    |

To test the availability of the connected device, enter its IP address into the *«Host Address»* field and click the «Go» button.

#### 4.7.2 The «Traceroute» submenu

This submenu is intended for network diagnostics by sending UDP packets and receiving a message about port availability/inaccessibility.

Diagnostics - Traceroute

| Traceroute Diagnostics                                                                                                    |
|----------------------------------------------------------------------------------------------------|
| This page is used to diagnose the network by sending UDP-packets and receiving a message about port reach/unreachability. |
| Host Address:                                                                                                    |
| Max number of hops:                                                                                                    |
| Go                                                                                                    |

To display the path of the information packet from its source to its destination, you should enter its IP address in the *«Host Address»* field, specify the number of transit sections and press the *«Go»* button.

#### 4.8 The «Admin» submenu

Device management section. In this menu, you can configure passwords, time, configurations, etc.

#### 4.8.1 The «Settings» submenu. Configuration restore and reset

Admin → Settings → Backup Settings

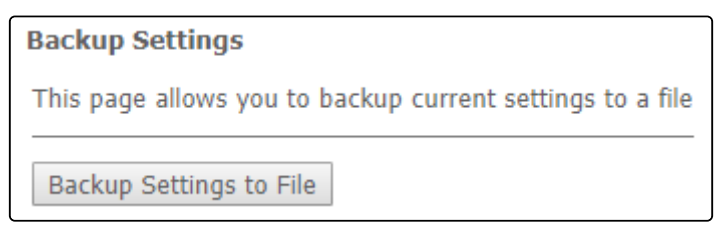

In this section, you can copy the current settings to a file (*Backup Settings*) by clicking on the «Backup Settings to File» button.

Admin  $\rightarrow$  Settings  $\rightarrow$  Update Settings

| Update Settings                                    |                |  |  |  |
|----------------------------------------------------|----------------|--|--|--|
| This page allows you to restore settings from file |                |  |  |  |
| Restore Settings from File: Выберите файл          | Файл не выбран |  |  |  |
| Restore                                            |                |  |  |  |

In this section, you can restore settings from a file that was previously saved (*Update Settings*) with the «Restore» button.

#### Admin $\rightarrow$ Settings $\rightarrow$ Restore Default

| Restore Default                                          |
|----------------------------------------------------------|
| This page allows you to restore factory default settings |
| Reset Settings to Default                                |

In this section you can reset the current settings to the factory default settings (*Restore Default*), click the «Reset Settings to Default» button.

4.8.2 The «GPON Setting» submenu. GPON access configuration

In this section you can specify the password for activating the terminal on OLT.

Admin → GPON Setting

| GPON Settings                                                               |
|-----------------------------------------------------------------------------|
| This page is used to configure the parameters for your GPON network access. |
| PLOAM Password:                                                             |
| Apply Changes                                                               |

• PLOAM Password – password to activate the terminal on OLT.

To save the changes, click the «Apply Changes» button.

8 It is not recommended to change the activation password without consulting your ISP.

#### 4.8.3 The «Commit/Reboot» submenu. Saving changes and rebooting the device

Click the «Commit and Reboot» button to reboot the device or to save changes in system memory. The rebooting process takes a few minutes to complete.

| Commit and Reboot                           |
|---------------------------------------------|
| Click the button below to reboot the router |
|                                             |
| Commit and Reboot                           |

## Admin → Commit/Reboot

#### 4.8.4 The «Logout» submenu. Log Out

In this section it is possible to log out by clicking on the «Logout» button.

Admin  $\rightarrow$  Logout

| Logout                                       |
|----------------------------------------------|
| This page is used to logout from the Device. |
|                                              |
| Logout                                       |

4.8.5 The «Password» submenu. Access control configuration (setting passwords) In this section you can change a password to access the device.

| → Password |
|------------|
| → Password |

| Password Configuration                                                                                                    |        |  |  |  |
|----------------------------------------------------------------------------------------------------|--------|--|--|--|
| This page is used to set the account to access the web server of your Device. Empty user name and password will disable the protection. |        |  |  |  |
| UserName:                                                                                                    | user 🔻 |  |  |  |
| Old Password:                                                                                                    |        |  |  |  |
| New Password:                                                                                                    |        |  |  |  |
| Confirmed Password:                                                                                                    |        |  |  |  |
| Apply Changes Reset                                                                                                    |        |  |  |  |

To change the password, you must enter the existing password in the *«Old Password»* field, then the new password in *«New Password»* and confirm it with *«Confirmed Password»*.

To confirm and save changes, click the «Apply changes» button. Click the «Reset» button to reset the value.

4.8.6 The «Firmware upgrade» submenu. Firmware Update

To update firmware, it is necessary to select firmware file by using the «Select file» button and click «Upgrade». To reset the value, click the «Reset» button.

| Firmware Up   | grade                                                                                |
|---------------|--------------------------------------------------------------------------------------|
| Step 1: Obtai | n an updated software image file from your ISP.                                      |
| Step 2: Click | the "Choose File" button to locate the image file.                                   |
| Step 3: Click | the "Upgrade" button once to upload the new image file.                              |
| NOTE: The up  | late process takes about 2 minutes to complete, and your Broadband Router will reboo |
| Browse        | No file selected.                                                                    |
| Upgrade       | Reset                                                                                |

Admin → Firmware ungrade

O not switch off or reboot the device during the update. The process may take several minutes. The device will be automatically rebooted when the update is completed.

#### 4.8.7 The «Remote Access» submenu. Remote access rules configuration

In this section you can configure remote access rules via HTTP/Telnet/ICMP protocols.

| Remote Access Configuration                             |                      |           |            |         |      |  |
|---------------------------------------------------------|----------------------|-----------|------------|---------|------|--|
| This page is used to configure the Remote Access rules. |                      |           |            |         |      |  |
|                                                         |                      |           |            |         |      |  |
| Enable:                                                 |                      | 2         |            |         |      |  |
| Service:                                                | HTTP •               | HTTP V    |            |         |      |  |
| Interface:                                              | Default V            | Default V |            |         |      |  |
| IP Address                                              | : 0.0.0.0            | 0.0.0.0   |            |         |      |  |
| Subnet Mas                                              | Subnet Mask: 0.0.0.0 |           |            |         |      |  |
| Port:                                                   |                      |           |            |         |      |  |
|                                                         |                      |           |            |         |      |  |
| Add                                                     |                      |           |            |         |      |  |
| RA Table:                                               |                      |           |            |         |      |  |
| Select                                                  | State                | Interface | IP Address | Service | Port |  |
|                                                         | Enable               | br0       | 0.0.0/0    | HTTP    | 80   |  |
|                                                         | Enable               | br0       | 0.0.0/0    | ICMP    |      |  |
|                                                         |                      |           |            |         |      |  |
| Delete Selected Toggle selected                         |                      |           |            |         |      |  |

#### Admin → Remote Access

- Enable enabling the rule to add;
- · Service selection of the protocol used;
- · Interface interface to which the rule applies;
- IP Address source IP adress;
- Subnet Mask subnet mask;
- Port destination port.

To add a rule fill the corresponding fields and click the «Add» button. Added rules are displayed in the «RA *Table*». To activate/deactivate the selected rule, click the «*Toggle selected*» button. To delete one rule, select it with a flag in the *Select* column and click the «Delete Selected» button.

4.8.8 The «Time zone» submenu. System time configuration

In this section you can configure the device system time. Synchronization with accurate online time-servers is available.

| Time ZoneConfigur    | ation                                                                     |  |  |  |
|----------------------|---------------------------------------------------------------------------|--|--|--|
| You can maintain the | system time by synchronizing with a public time server over the Internet. |  |  |  |
| Current Time :       | Year 1970 Mon 1 Day 1<br>Hour 0 Min 46 Sec 43                             |  |  |  |
| Time Zone Select :   | ne Select : Europe/Moscow (UTC+03:00)                                     |  |  |  |
| Enable Daylight      | nt Saving Time                                                            |  |  |  |
| Enable SNTP C        | lient Update                                                              |  |  |  |
| WAN Interface:       | Any 🔻                                                                     |  |  |  |
| SNTP Server :        | elock.fmt.he.net                                                          |  |  |  |
|                      | O 220.130.158.52 (Manual Setting)                                         |  |  |  |
| Apply Changes        | Refresh                                                                   |  |  |  |

Admin → Time zone

- Current time current time;
- Time Zone Select timezone;
- · Enable Daylight Saving Time enable daylight saving time;
- Enable SNTP Client Update enable time synchronization via SNMP;
- WAN Interface interface for time update;
- SNTP Server preferred time server.

To save the changes click the «Apply Changes» button, update the information click «Refresh».

#### 4.9 The «Statistics» menu. Traffic flow information for device ports

#### 4.9.1 The «Interface» submenu. Information about timers and errors

This section displays timers/errors for packets for each interface:

Statistics → Interface

| Interface    | Rx pkt | Rx err | Rx drop | Tx pkt | Tx err | Tx drop |
|--------------|--------|--------|---------|--------|--------|---------|
| LAN 1        | 1893   | 0      | 2       | 3174   | 0      | 0       |
| LAN 2        | 0      | 0      | 0       | 0      | 0      | 0       |
| LAN 3        | 0      | 0      | 0       | 0      | 0      | 0       |
| LAN 4        | 0      | 0      | 0       | 0      | 0      | 0       |
| Wi-Fi 2.4GHz | 682    | 0      | 0       | 0      | 0      | 0       |
| Wi-Fi 5GHz   | 2111   | 0      | 0       | 277    | 0      | 0       |
| opp0_nas0_0  | 366    | 0      | 0       | 266    | 0      | 0       |
| nas0_1       | 59     | 0      | 0       | 15     | 0      | 0       |
| nas0_2       | 10     | 0      | 0       | 0      | 0      | 0       |

- Interface interface;
- Rx pkt packets received;
- RX err errors on receive;
- Rx drop rejected on receive;

- Tx pkt packets sent;
- Tx err transmission error;
- *Tx drop* rejected on transmission.

#### 4.9.2 Th «PON» submenu

This section displays timers for the optical interface:

#### Statistics → PON

| PON Statistics             |       |  |  |  |
|----------------------------|-------|--|--|--|
| Bytes Sent                 | 58932 |  |  |  |
| Bytes Received             |       |  |  |  |
| Packets Sent               | 330   |  |  |  |
| Packets Received           | 1309  |  |  |  |
| Unicast Packets Sent       | 324   |  |  |  |
| Unicast Packets Received   | 445   |  |  |  |
| Multicast Packets Sent     |       |  |  |  |
| Multicast Packets Received |       |  |  |  |
| Broadcast Packets Sent     | 6     |  |  |  |
| Broadcast Packets Received |       |  |  |  |
| FEC Errors                 | 0     |  |  |  |
| HEC Errors                 | 0     |  |  |  |
| Packets Dropped            | 0     |  |  |  |
| Pause Packets Sent         | 0     |  |  |  |
| Pause Packets Received     | 0     |  |  |  |

- Bytes Sent transmitted bytes;
- Bytes Received received bytes;
- Packets Sent packets transmitted;
- · Packets Received packets received;
- Unicast Packet Sent Unicast packets transmitted;
- Unicast Packet Received Unicast packets received;
- · Multicast Packets Sent Multicast packets transmitted;
- Multicast Packets Received Multicast packets received;
- Broadcast Packet Sent Broadcast packets transmitted;
- Broadcast Packet Received Broadcast packets received;
- FEC Errors FEC errors
- Packets Dropped packets rejected.

#### 4.10 The «Z-Wave» menu. For NTU-RG-5421G-WZ, NTU-RG-5440G-WZ

| Zwave Configuration<br>This page let user to config Zwave settings |                       |  |  |  |
|--------------------------------------------------------------------|-----------------------|--|--|--|
| Zway :                                                             | Disable     Disable   |  |  |  |
| Hostname :                                                         | smarthome.example.org |  |  |  |
| Destination Port :                                                 | 4443                  |  |  |  |
| Secure connection :                                                | Disable Inable        |  |  |  |
| Apply Changes Reset Controller                                     |                       |  |  |  |

Here you can configure «Smart Home» parameters.

- · Zway enable/disable the «Smart Home» controller;
- Hostname specify the remote «Smart Home» platform address;
- Destination port specify the platform port to which the «Smart Home» controller connects;
- Secure connection set to Enable if a secure channel is used to communicate with the platform;
- Reset controller (clear Zway cache) when clicking this button, the controller disables; all information on the platform connection, bound sensors and scenarios is removed.

To accept and save the settings, click the «Apply Changes» button.

# 5 The list of changes

| Document version | Suitable firmware version | Issue date | Revisions     |
|------------------|---------------------------|------------|---------------|
| Version 1.8      | 2.5.0                     | 09.2021    | Ninth issue   |
| Version 1.7      | 2.3.1                     | 03.2021    | Eighth issue  |
| Version 1.6      | 2.3.0                     | 02.2021    | Seventh issue |
| Version 1.5      | 2.2.0                     | 10.2020    | Sixth issue   |
| Version 1.4      | 2.1.0                     | 07.2020    | Fifth issue   |
| Version 1.3      | 1.2.1                     | 12.2019    | Fourth issue  |
| Version 1.2      | 1.2.0                     | 10.2019    | Third issue   |
| Version 1.1      | 1.1.0                     | 04.2019    | Second issue  |
| Version 1.0      | 1.0.1                     | 11.2018    | First issue   |

# **TECHNICAL SUPPORT**

For technical assistance in issues related to handling Eltex Ltd. equipment, please, address to Service Center of the company:

http://www.eltex-co.com/support

You are welcome to visit Eltex official website to get the relevant technical documentation and software, to use our knowledge base or consult a Service Center Specialist in our technical forum.

http://www.eltex-co.com/

http://www.eltex-co.com/support/downloads/